# BAB I PENDAHULUAN

#### A. LATAR BELAKANG

PT Telekomunikasi Indonesia merupakan perusahaan informasi dan komunikasi juga penyedia jasa dan jaringan telekomunikasi. Salah satu produk unggulannya adalah IndiHome Fiber , layanan digital yang menggunakan teknologi fiber optik yang menawarkan layanan Triple Play 100% fiber yang terdiri dari Internet Fiber atau High Speed Internet (Internet Cepat), Interactive TV (UseeTV) dan Phone (Telepon Rumah). Selain itu ada juga layanan Dual Play yaitu Internet Fiber ( Internet Cepat ) dan Fixed Phone (Telepon Rumah ) atau Internet Fiber (Internet cepat) dan UseeTV (TV Interaktif) [1].

Seiring teknologi dan komunikasi yang berkembang sangat pesat Telkom berupaya menemukan solusi atau suatu sistem yang lebih efektif dan efisien. NOSS-F (New Operating Support System Fullfillment) merupakan aplikasi operating support system yang berorientasi peningkatan layanan kepada pelanggan. NOSS-F digunakan untuk antara lain melakukan Data Management (pelurusan data), Penanganan Migrasi Tembaga ke Optik dan Pemasangan Baru Layanan Telkom. Dengan adanya pelaksanaan Kerja Praktik kali ini adalah ikut serta berperan dalam program yang dilakukan oleh PT Telkom Yogyakarta di Kantor Telkom Pugeran guna menciptakan layanan yang lebih efektif juga efisien [1].

Oracle Communications Unified Inventory Management (UIM) adalah solusi manajemen inventori yang digunakan untuk mengelola dan mengoptimalkan inventori perangkat dan jaringan telekomunikasi. UIM digunakan untuk mengumpulkan, menganalisis, dan menyediakan informasi inventori perangkat yang digunakan oleh operator telekomunikasi untuk mengoptimalkan operasi jaringan dan mengurangi biaya.

Tidak ada informasi yang tersedia tentang permasalahan spesifik pada Oracle Communications Unified Inventory Management, karena informasi ini mungkin bersifat korporat dan bersifat rahasia. Namun, beberapa masalah umum yang mungkin terjadi pada sistem manajemen inventori termasuk: kesalahan data, integrasi

1

yang tidak lancar dengan sistem lain, masalah keamanan, dan kinerja yang lambat. Rekomendasi terbaik adalah berkonsultasi dengan vendor atau teknisi produk untuk memahami dan memecahkan masalah yang spesifik.

Input data RFS (*Ready for Service*) validation merupakan proses validasi yang dilakukan untuk memastikan bahwa perangkat jaringan yang baru ditambahkan ke dalam sistem telah sesuai dengan spesifikasi yang ditentukan dan dapat digunakan dengan baik. Proses ini dilakukan sebelum perangkat diaktifkan dan digunakan dalam jaringan.

Beberapa masalah yang mungkin terjadi pada input data RFS seperti, kesalahan data: sehingga menyebabkan masalah pada proses pengolahan data, format data yang tidak sesuai: data yang dimasukkan harus memenuhi format yang ditentukan agar dapat diproses dengan benar, kelebihan atau kekurangan data: input data yang terlalu sedikit atau terlalu banyak dapat menyebabkan masalah pada proses pengolahan. Untuk mengatasi masalah-masalah tersebut, disarankan untuk melakukan validasi data secara berkala, memastikan format data sesuai dengan yang ditentukan, dan memastikan integrasi dengan sistem lain berfungsi dengan baik.

Berikut nya menggunakan *Oracle* UIM, operator dapat mengimpor data RFS dari perangkat jaringan yang baru ditambahkan ke dalam sistem dan menvalidasinya dengan mudah. UIM memungkinkan operator untuk mengecek konsistensi data, memvalidasi konfigurasi perangkat, dan memverifikasi bahwa perangkat telah diuji dan divalidasi sebelum digunakan dalam jaringan. Ini memungkinkan operator untuk memastikan bahwa perangkat baru yang ditambahkan ke jaringan dapat beroperasi dengan baik dan tidak akan menyebabkan masalah jaringan.

#### B. IDENTIFIKASI MASALAH

Ada beberapa identifikasi masalah yang dapat muncul dalam proses validasi RFS menggunakan UIM:

 Kesalahan data: UIM dapat menemukan kesalahan data dalam proses import data RFS dari perangkat jaringan. Ini dapat disebabkan oleh kesalahan manual (teknisi) dalam memasukkan data atau kesalahan dalam sistem eksternal yang digunakan untuk mengumpulkan data.

2

2. Uji coba tidak lengkap: UIM dapat menemukan bahwa perangkat belum diuji dan divalidasi sebelum digunakan dalam jaringan. Hal ini dapat menyebabkan masalah jaringan saat perangkat diaktifkan.

## C. BATASAN MASALAH

Ada beberapa batasan masalah dalam proses validasi RFS menggunakan UIM yang perlu diperhatikan:

- 1. Data yang diterima: UIM hanya dapat menvalidasi data yang diterima dari perangkat jaringan. Jika data yang diterima tidak akurat atau tidak lengkap, maka proses validasi tidak akan efektif.
- 2. Kemampuan uji coba: UIM hanya dapat menvalidasi perangkat yang telah diuji dan divalidasi. Jika perangkat tidak diuji atau diuji dengan tidak cukup, maka proses validasi tidak akan efektif.

## D. RUMUSAN MASALAH

Rumusan masalah dalam proses validasi RFS menggunakan UIM adalah sebagai berikut:

- Bagaimana mengetahui proses input data RFS yang dilakukan menggunakan UIM mengalami kesulitan dalam menjamin keakuratan dan kelengkapan data RFS yang diinput?
- 2. Bagaimana mengetahui persoalan masalah dalam proses validasi?

## E. TUJUAN PRAKTIK MAGANG

Tujuan dari input data RFS validasi valins menggunakan Oracle UIM adalah sebagai berikut:

- Memudahkan proses untuk memastikan bahwa data RFS yang diinput ke dalam sistem UIM akurat dan lengkap, sehingga dapat digunakan untuk proses validasi RFS yang efektif. Tujuan ini akan memastikan bahwa perangkat jaringan yang baru ditambahkan ke dalam sistem telah sesuai dengan spesifikasi yang ditentukan dan dapat digunakan dengan baik dalam jaringan.
- Mengetahui proses untuk memastikan bahwa data RFS yang diinput telah diuji dan divalidasi sebelum digunakan dalam jaringan, sehingga memastikan bahwa perangkat dapat bekerja dengan baik dan dapat diandalkan.

## F. MANFAAT PRAKTIK MAGANG

1. Bagi Penulis:

- a. Sebagai pengalaman dalam mengaplikasikan berbagai ilmu pengetahuan yang di peroleh selama kuliah.
- b. Sebagai pengalaman di dalam dunia kerja.
- c. Sebagai bahan rujukan bagi Fakultas Teknologi Industri khususnya prodi Informatika, Universitas Ahmad Dahlan.
- 2. Bagi Pengguna:
  - Membantu pihak Telkom Akses Yogyakarta dalam melakukan kegiatan Input
     Data RFS Validasi Valins Menggunakan UIM.

# BAB II GAMBARAN INSTANSI

A. UMUM

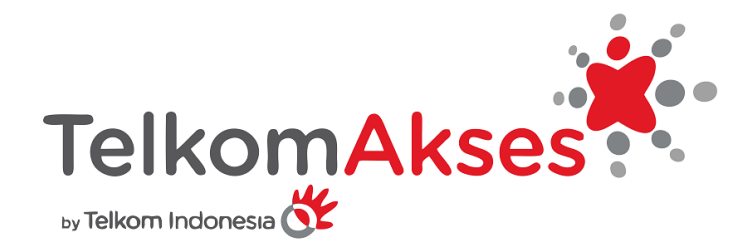

#### Gambar 2. 1 Logo Telkom Akses

PT. Telkom *Access* merupakan anak perusahaan dari PT. Telekomunikasi Indonesia, Tbk bergerak dalam bidang pembangunan dan pengelolaan layanan infrastruktur jaringan. Dapat dilihat pada gambar 2. 1 merupakan logo dari Telkom Akses *by* Telkom Indonesia [2]. PT. Telkom Akses didirikan pada tanggal 12 Desember 2012 dan sejak saat itu aktif dalam industri konstruksi penyediaan jaringan akses *broadband*, antara lain sebagai *Lessor Network Terminal Equipment* (NTE) dan sebagai perusahaan yang mengelola *service operation and maintenance* (OM ). , operasi dan pemeliharaan layanan jaringan akses *broadband*.

PT Telkom *Access* berupaya menyediakan akses Internet yang berkualitas dan terjangkau untuk meningkatkan kualitas sumber daya manusia agar mampu bersaing dalam skala global. Saat ini, PT Telkom Akses sedang membangun jaringan inti berbasis *fiber optic* dan *Internet Protocol* (IP) dengan menggunakan 30 *terra router* dan sekitar 75.000 kilometer kabel *fiber optic*. Pembangunan kabel *fiber optic* tersebut merupakan bagian dari program *Digital Network Terminal Equipment* (NTE) Indonesia dan layanan pengelolaan dan pemeliharaan operasi jaringan *broadband*.

Adapun visi, misi, dan tujuan perusahaan pada PT. Telkom Akses, Tbk sebagai berikut :

1. Visi

Menjadi perusahaan jasa operasi dan pemeliharaan jaringan *broadband* dan jasa konstruksi infrastruktur telekomunikasi yang terdepan di kawasan nusantara yang berorientasi kepada kualitas prima dan kepuasan seluruh *stakeholder*.

- 2. Misi
  - a. Mendukung suksesnya pengembangan perluasan dan peningkatan kualitas infrastruktur jaringan akses PT. Telekomunikasi Tbk.
  - b. Memberikan layanan prima dengan orientasi tepat mutu, tepat waktu, dan tepat *volume* infrastruktur jaringan akses.
  - c. Menciptakan tenaga kerja yang profesional, handal, dan cakap dibidang teknologi jaringan akses dan membina hubungan baik dengan lingkungan terkait pekerjaan konstruksi.
  - d. Memberikan hasil terbaik bagi seluruh stakeholder.
- 3. Tujuan Perusahaan
  - a. PT. Telkom Akses menjamin kepuasan setiap pelanggan, baik itu institusi maupun pelanggan akhir serta kepuasan *stakeholder* melalui komitmen seluruh jajaran Telkon Akses dalam menerapkan Sistem Manajemen Mutu.
  - b. PT. Telkom Akses memiliki komitmen memberikan layanan terbaik melalui pengelolaan ekselen jasa konstruksi dan *manage service* sesuai persyaratan Sistem Manajemen Mutu yang ditetapkan yang berorientasi kepada tepat mutu, tepat waktu, dan tepat *volume*.
  - c. PT. Telkom Akses berkomitmen meningkatkan mutu dan kinerja dalam rangka memenuhi persyaratan, meningkatkan kepuasan pelanggan, dan *stakeholder* serta mendorong pencapaian tujuan perusahaan baik jangka pendek maupun jangka panjang.
  - d. PT. Telkom Akses akan meninjau kesesuaian Kebijakan dan Sistem Manajemen Mutu secara berkala sesuai dengan perkembangan perusahaan.

## B. STRUKTUR ORGANISASI DI TEMPAT MAGANG

Struktur organisasi ditetapkan bagaimana cara tugas dan pekerjaan dapat dibagi, dapat dikelompokkan dan dapat terkoordinir secara formal. Dari pernyataan tersebut. Struktur organisasi disebut sebagai suatu sistem atau jaringan kerja pada tugas, sistem pelaporan dan komunikasi yang mampu menghubungkan secara individual dengan kelompok.

Gambar 2.2 adalah struktur organisasi yang dimiliki *Unit Access Data Management* Telkom Akses Yogyakarta.

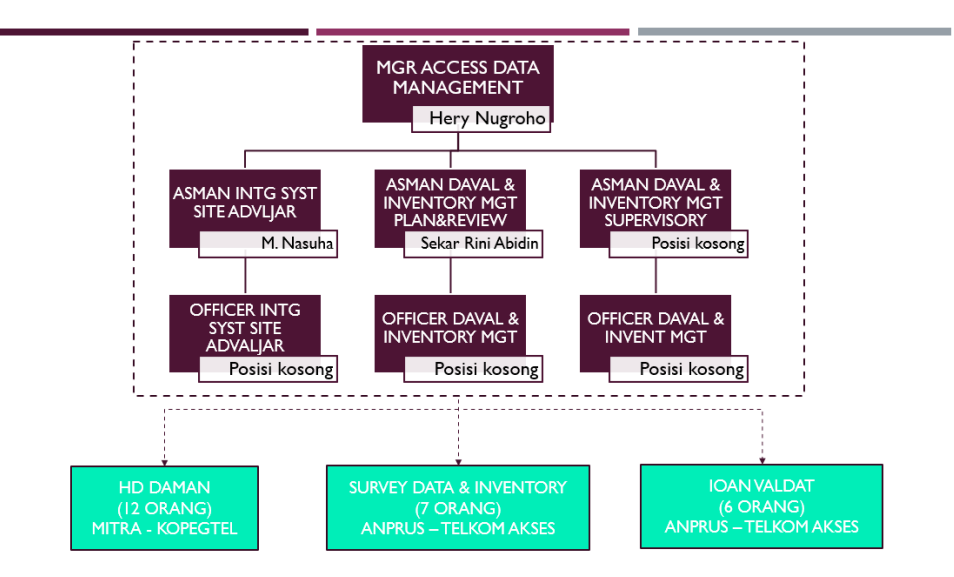

Gambar 2. 2 Stuktur Organisasi Telkom Akses YK

## C. SUMBER DAYA MANUSIA DAN SUMBER DAYA FISIK DI LOKASI MAGANG

Sumber daya manusia dan sumber daya fisik adalah faktor yang tidak dapat dipisahkan dan sangat erat kaitannya dengan kualitas tenaga kerja.

1. Sumber Daya Manusia

Tabel 2.1 adalah sumber daya manusia pada pada *Unit Access Data Management* Telkom Akses Yogyakarta yang dimiliki berjumlah 25 orang, yang terdiri dari 12 anggota HD DAMAN MITRA-KOPEGTEL, 7 anggota SURVEY DATA DAN INVENTORY ANPRUS-TELKOM AKSES, dan 6 anggota IOAN VALDAT ANPRUS-TELKOM AKSES.

| Tabel | 2. | 1 | Sumber | Daya | Manusia |
|-------|----|---|--------|------|---------|
|-------|----|---|--------|------|---------|

| No. | Jabatan/Bidang/Pegawai                            | Jumlah |
|-----|---------------------------------------------------|--------|
| 1.  | HD DAMAN MITRA-KOPEGTEL.                          | 12     |
| 2.  | SURVEY DATA DAN INVENTORY ANPRUS-TELKOM<br>AKSES. | 7      |
| 3.  | IOAN VALDAT ANPRUS-TELKOM AKSES.                  | 6      |

#### 2. Sumber Daya Fisik

Tabel 2.2 adalah sumber daya fisik pada pada *Unit Access Data Management* Telkom Akses Yogyakarta.

| No. | Sumber Daya Fisik | Jumlah |
|-----|-------------------|--------|
| 1.  | PC/Komputer       | 13     |
| 2.  | WiFi              | 2      |

Tabel 2. 2 Sumber Daya Fisik

#### D. PROSES BISNIS SAAT INI YANG BERHUBUNGAN DENGAN TEMA PRAKTIK MAGANG

Proses bisnis adalah suatu kumpulan aktivitas atau pekerjaan terstruktur yang saling terkait untuk menyelesaikan suatu masalah tertentu atau yang menghasilkan produk atau layanan.

Gambar 2. 3 merupakan proses bisnis *mirroring*, yang dimana nanti nya admin merekap perdata (per ODC), selanjutnya admin akan melakukan *mirroring* ke *sheet* dengan memasukan rumus yang sudah tersedia, lalu sistem *mirroring* melakukan proses nya perdata, lalu sistem *mirroring* melakukan proses *decision* atau keputusan sebelum melanjutkan pada proses berikutnya jika tidak maka melakukan pengulangan untuk merekap perdata ke *sheet* apakah sudah benar atau belum namun jika iya maka *mirroring* ke sheet berhasil, dan selesai untuk perdata yang pertama nanti dilakukan berulang untuk keseluruhan data *mirroring*.

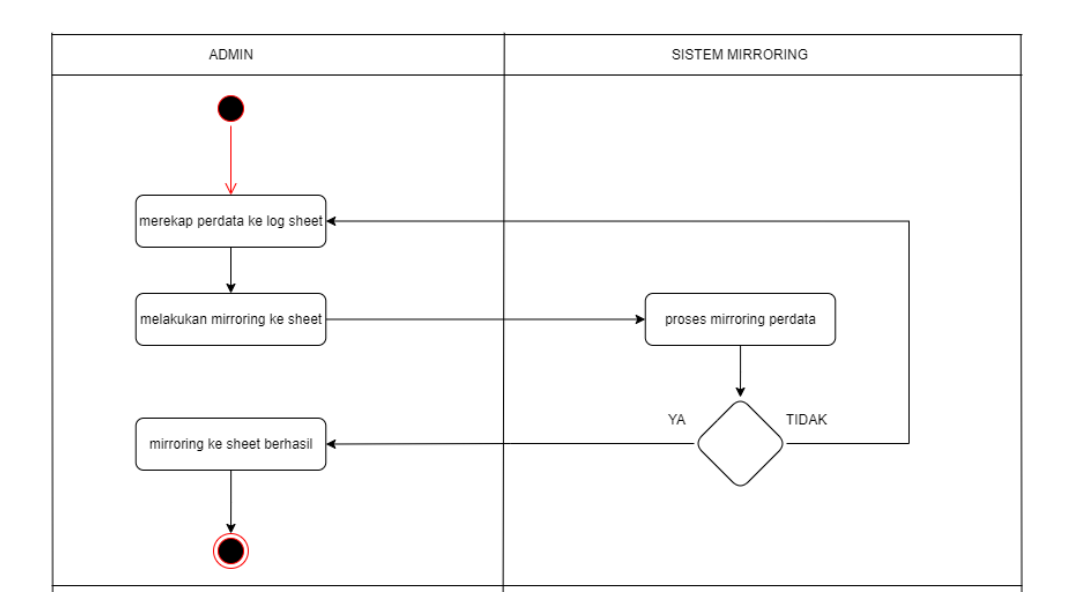

Gambar 2. 3 Proses Bisnis Mirroring

Gambar 2. 4 merupakan proses bisnis RFS validasi valins, yang dimana nanti nya admin melakukan proses *login* lalu sistem menampilkan *menu*, selanjutnya admin melakukan pilihan *menu* yaitu ada menu data validasu valins dan *menu search* data validasi valins, lalu sistem melakukan proses *decision* atau keputusan sebelum melanjutkan pada proses berikutnya jika tidak maka selesai namun jika iya maka admin dapat melakukan data validasi valins, setelah admin melakukan data validasi valins admin melakukan proses *decision* untuk pengecekkan *connectivity valid?* Jika tidak maka sistem akan meriksa sambungan dengan cara *search* data validasi jika iya maka admin menyimpan *database*, selanjutnya sistem melakukan update *database* validasi, dan proses bisnis nya selesai.

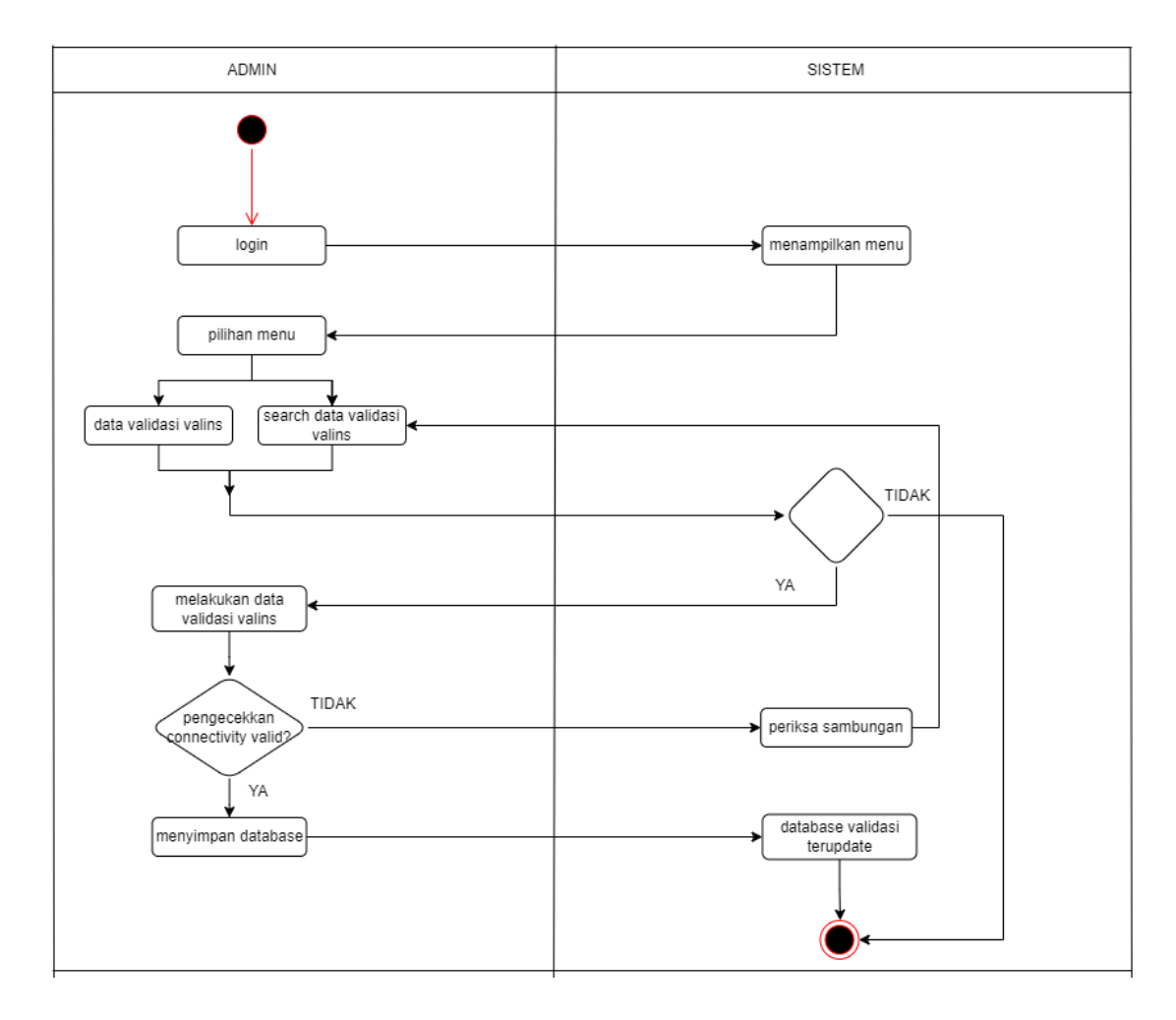

Gambar 2. 4 Proses Bisnis Validasi Valins RFS

# BAB III TAHAPAN KEGIATAN PRAKTIK MAGANG

## A. LOKASI PRAKTIK MAGANG, ALAMAT, KONTAK

1. Lokasi dan Alamat Kerja Praktik.

Telkom Akses Yogyakarta, Jl. MT. Haryono 21, Yogyakarta, DI Yogyakarta, Indonesia.

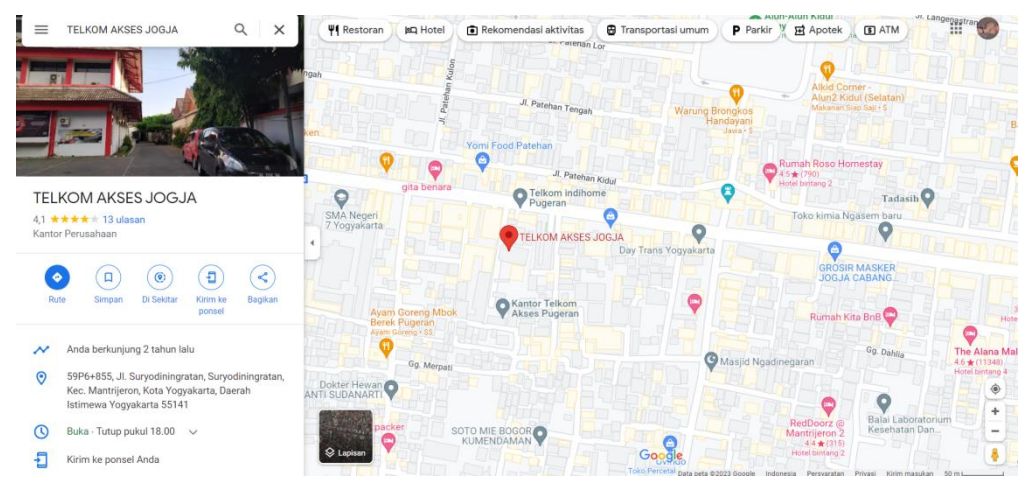

Gambar 3. 1 Lokasi Telkom Akses

### 2. Kontak

Kontak Pembimbing Kerja Praktik.

Nama : Faisal Fajri Rahani, S.SI., M.Cs

NIY: 60191224

Kontak: 0878-2220-3029

Kontak Pembimbing Lapangan

Nama : Sekar Rini Abidin

Kontak : 0822-4306-6623

## B. RENCANA OBSERVASI

Observasi dilakukan bertujuan mengetahui lokasi dan kondisi tempat kerja praktik secara langsung. Rencana observasi meliputi :

- 1. Nama Instansi : Telkom Akses Yogyakarta
- 2. Proses observasi : Mahasiswa yang melaksanakan magang datang ke instansi yang dituju, selanjutnya memberikan proposal dan surat persetujuan magang dari kampus yang sudah terlampir berapa lama magang nya, selanjutnya mengisi google form yang telah disediakan pihak instansi melalui HR Telkom untuk kontrak magang, selanjutnya mahasiswa datang ke Telkom Yogyakarta Kota Baru untuk briefing, id card, dan tanda tangan kontrak magang beserta persyaratan magang kepada mahasiswa, selanjutnya dialihkan ke instansi Telkom Pugeran untuk magang di bagian Data Manajemen (DAMAN) dan menemui manager daman sekaligus mahasiswa menyampaikan kontrak magang yang sudah disetujui oleh HR Telkom Yogyakarta Kota Baru, setelah itu sistem kerja di daman yaitu work from office jika mengerjakan project diperbolehkan untuk work from home, magang tersebut dilaksanakan selama 3 bulan.
- 3. Hasil Observasi : Awal magang saya yang pertama hanya 1 bulan di tanggal 1 November – 1 Desember 2021, lalu *extend* 2 bulan pada tanggal 10 Oktober – 16 Desember 2022. Jadi magang dilaksanakan selama 3 bulan dimana sistem magang dilakukan secara *online offline* dan setiap 1 minggu dua kali mahasiswa menyampaikan progress yang sudah dikerjakan berdasarkan tugas masingmasing.

### C. RANCANGAN JADWAL KEGIATAN MAGANG

Tabel 3.1 adalah rancangan jadwal kegiatan KP Magang dibagi menjadi beberapa tahap, tahapan-tahapan.

| No. | Nama Kegiatan                                   | Μ       | Minggu Pelaksanaan (1 Nov – 1 Des<br>2021) |   |     | Real | isasi |      |    |          |      |
|-----|-------------------------------------------------|---------|--------------------------------------------|---|-----|------|-------|------|----|----------|------|
|     |                                                 | Novembe |                                            |   | ber | ,    | Des   | embe | er | Ya/Tidak | %    |
|     |                                                 | 1       | 2                                          | 3 | 4   | 5    | 1     | 2    | 3  |          |      |
| 1.  | Pengenalan instansi dan<br>pengambilan id card. |         |                                            |   |     |      |       |      |    | Ya       | 100% |
| 2.  | Menginput data RFS<br>menggunakan UIM           |         |                                            |   |     |      |       |      |    | Ya       | 100% |
| 3.  | Delete Custome Involvements<br>(CI)             |         |                                            |   |     |      |       |      |    | Ya       | 100% |
| 4.  | List Omset ODP                                  |         |                                            |   |     |      |       |      |    | Ya       | 100% |
| 5.  | Menginputkan data RFS<br>menggunakan UIM        |         |                                            |   |     |      |       |      |    | Ya       | 100% |

#### Tabel 3. 1 Rancangan Jadwal Kegiatan Magang dan Extend

|     |                                                 |   | N   | lingg | u Pe | laksa | anaa | n (10 | ) Okt | : - 16 | 5 Des | 2022) |     | Realisa  | asi  |
|-----|-------------------------------------------------|---|-----|-------|------|-------|------|-------|-------|--------|-------|-------|-----|----------|------|
| No. | Nama Kegiatan                                   |   | Okt | ober  |      |       | No   | vem   | ber   |        | D     | esemt | ber | Ya/Tidak | %    |
|     |                                                 | 1 | 2   | 3     | 4    | 1     | 2    | 3     | 4     | 5      | 1     | 2     | 3   |          |      |
| 1.  | Pengenalan instansi dan<br>pengambilan id card. |   |     |       |      |       |      |       |       |        |       |       |     | Ya       | 100% |
| 2.  | Data Studio Cuti HD Daman                       |   |     |       |      |       |      |       |       |        |       |       |     | Ya       | 100% |
| 3.  | Cek dan update data QR DC<br>di Dava            |   |     |       |      |       |      |       |       |        |       |       |     | Ya       | 100% |
| 4.  | Ukur masal ibooster                             |   |     |       |      |       |      |       |       |        |       |       |     | Ya       | 100% |
| 5.  | Penelusuran data port OLT                       |   |     |       |      |       |      |       |       |        |       |       |     | Ya       | 100% |
| 6.  | Switch to project by ask                        |   |     |       |      |       |      |       |       |        |       |       |     | Ya       | 100% |
| 7.  | Develop project (data<br>dummy)                 |   |     |       |      |       |      |       |       |        |       |       |     | Ya       | 100% |
| 8.  | Mirrorring project (data real)                  |   |     |       |      |       |      |       |       |        |       |       |     | Ya       | 100% |
| 9.  | Testing dan Revisi                              |   |     |       |      |       |      |       |       |        |       |       |     | Ya       | 100% |
| 10. | Dokumentasi project                             |   |     |       |      |       |      |       |       |        |       |       |     | Ya       | 100% |

# BAB IV HASIL PELAKSANAAN PRAKTIK MAGANG

#### A. HASIL OBSERVASI MAGANG

- 1. PROSES BISNIS
  - a. Proses Bisnis Input Data *Request for Service* (RFS) *Validasi Valins* Menggunakan Oracle Communications Unified Inventory Managament (UIM).

Dapat dilihat pada Gambar 2. 4 Proses Bisnis Validasi Valins di dalam proses bisnis ini saya berperan sebagai admin. UIM merupakan solusi yang digunakan untuk mengelola inventarisasi perangkat dan jaringan telekomunikasi. Dalam proses bisnis ini, UIM digunakan untuk mengambil data dari sistem RFS dan mengolahnya menjadi informasi yang dapat digunakan untuk perencanaan, pengelolaan, dan pengoptimalan jaringan. Proses ini meliputi langkah-langkah seperti pembersihan data, pengkategorian, dan penyimpanan data yang diolah dalam sistem UIM. UIM juga dapat digunakan untuk melakukan analisis data RFS dan menghasilkan laporan yang dapat digunakan oleh manajemen untuk membuat keputusan yang tepat dalam pengelolaan jaringan.

b. Proses Bisnis *Mirrorring* data Bot Telegram.

Dapat dilihat pada Gambar 2. 3 Proses Bisnis *Mirroring*, di dalam proses bisnis ini saya berperan sebagai admin *mirroring*. Dalam proses bisnis ini dilakukan untuk menggabungkan file *Optical Distribution Cabinet* (ODC) yang disatukan menjadi file *mirroring Security Token Offerings* (STO), yang nantinya STO (nama folder per daerah) tersebut dipanggil dalam pembuatan Bot Telegram. Proses bisnis ini berfungsi.

2. RINCIAN PEKERJAAN

Ada beberapa kegiatan selama magang di Telkom Akses Yogyakarta adalah sebagai berikut :

a. Input Data RFS Validasi Valins Menggunakan Oracle Communications Unified Inventory Managament (UIM). Untuk penginputan ini data diperoleh teknisi kemudian akan dilakukan penginputan menggunakan UIM untuk menyamakan apakah data pada UIM sudah lengkap atau tidak, jika data pada UIM tidak lengkap maka dilakukan update pada sistem UIM. Penginputan data RFS menggunakan UIM bertujuan untuk mempermudah *manager* DAMAN dalam mencari data yang akurat.

#### **RFS DATA YANG SESUAI PADA SHEET.**

• Buka *sheet "Monitoring Order* Daman" lalu pilih "RFS *VALIDASI VALINS*". *Copy Online at* untuk dikerjakan di UIM.

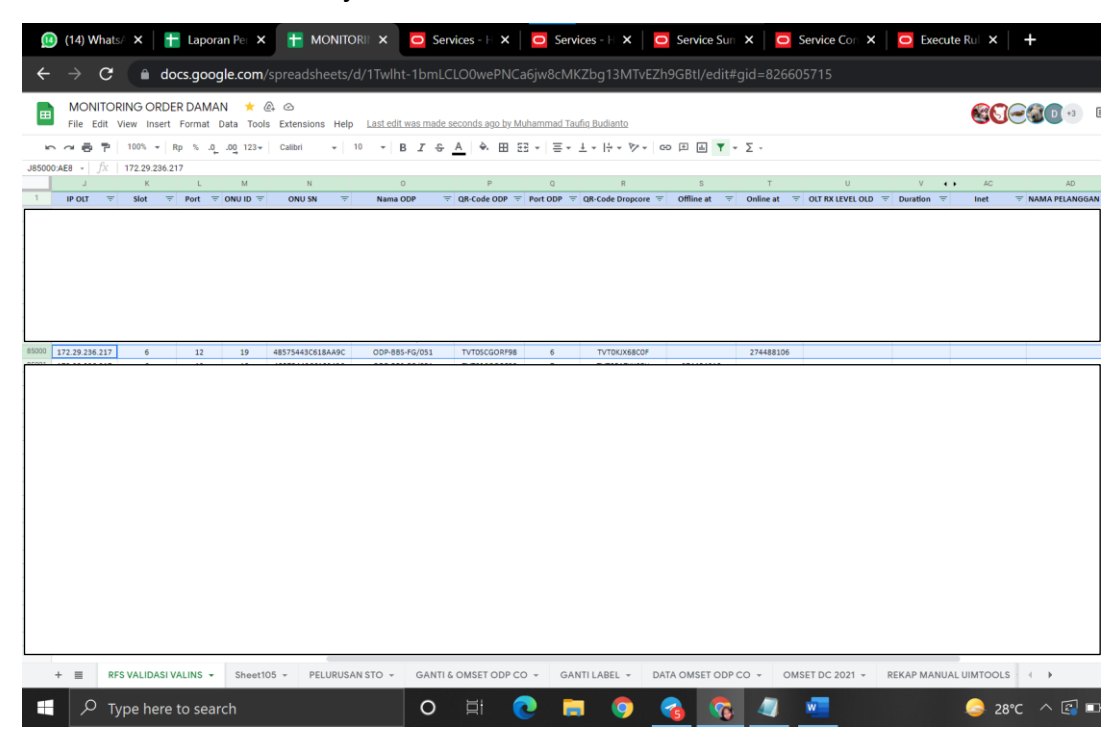

Gambar 4. 1 Sheet Monitoring Order Daman

 Kemudian masuk pada *link* dan *login* menggunakan akun yang telah diberikan pembimbing lapangan. Pada tampilan awal > klik services > *paste* nomor tadi di kolom *name* kemudian piliih *contains* (tambahkan 0 didepan jika angka depannya 2) > kemudian *search*.

| 😰 (14) Wha 🗙   🏪 Laporan   🗙   🚹 M                                                                                                    | ONITO X O Services X O Services X O Services X O Services X O Execute X O UIM Hor X +                                                                                                    |
|----------------------------------------------------------------------------------------------------|----------------------------------------------------------------------------------------------------|
| $m{\leftarrow}  ightarrow {m{C}}$ $\ \ \ \ \ \ \ \ \ \ \ \ \ \ \ \ \ \ \$                                                                                                    | /inventory/faces/inventoryUIShell                                                                                                    |
| ORACLE Communications Unif                                                                                                    | ied Inventory Management He                                                                                                    |
| Recent Items - Favorites -                                                                                                    |                                                                                                    |
| Tasks                                                                                                    | Service ) 2                                                                                                    |
| <ul> <li>✓ My Tasks</li> <li>My Activities</li> <li>My Group Activities</li> <li>✓ All Tasks</li> <li>✓ Business Interactions</li> <li>Engineering Work Orders</li> <li>Projects</li> </ul> | ✓ Search     Same     Same       ID     Starts With     ✓       Specification     ✓     Starts With     ✓       Party Id     Starts With     ✓       Party Id     Starts With     ✓                                                                                                    |
| Network Service Orchestration                                                                                                    | ≥Place                                                                                                    |
|                                                                                                    | Search Results                                                                                                    |
| <ul> <li>♥ Catalog         <ul> <li>Network Service Descriptors</li> <li>VNF Descriptors</li> </ul> </li> </ul>                                                                             | Actions view View Create Create Creat |
| Services                                                                                                    | no una to unputy.                                                                                                    |
| • Services                                                                                                    |                                                                                                    |

Gambar 4. 2 Tampilan Untuk Mencari RFS

 Lalu di Search Result klik ID dan Name nya harus ada RFS, kecuali RFS tidak dikerjakan. Panah merah pada gambar adalah RFS, nomor pelanggan 0274488106 mempunyai layanan voice. \*Kerjakan yang status nya in service atau suspended, selain dari itu tidak dikerjakan\*

| 🗙   🏪 Laporan   🗙   🏪 MC                                                      | NITO 🗙 🧧 Services 🗧                                                    | X O Services X O                                 | Service S 🗙 📔 🖸 Services                                               | X D Execute X D UI                                     | м Ноп 🗙 📔 🕂                        | ~ -                                   | o ×            |
|-------------------------------------------------------------------------------|------------------------------------------------------------------------|--------------------------------------------------|------------------------------------------------------------------------|--------------------------------------------------------|------------------------------------|---------------------------------------|----------------|
| nossf-uim.telkom.co.id                                                        |                                                                        |                                                  |                                                                        |                                                        |                                    | É                                     | 🖈 🔇 i          |
| Communications Unifi                                                          | ed Inventory Manager                                                   | ment                                             |                                                                        |                                                        |                                    | Help 🕶 Logout 🖇                       | 5NK17091992 으  |
| Favorites 🗸                                                                   |                                                                        |                                                  |                                                                        |                                                        |                                    |                                       |                |
|                                                                               | Service                                                                |                                                  |                                                                        |                                                        |                                    |                                       |                |
| :tivities<br>roup Activities<br>ess Interactions<br>eering Work Orders<br>cts | ✓ Search<br>ID Starts With<br>Specification<br>Party Id Starts With    |                                                  | Pi                                                                     | Name Contains V<br>Status V<br>arty Name Starts With V | 0274488106                         | Saved Search Se                       | rvice Search 💙 |
| rvice Orchestration                                                           | > Place                                                                |                                                  |                                                                        |                                                        | Segrch Br                          | eset Sa <u>v</u> e                    | Add Fields 👻   |
| estration Requests<br>ork Services                                            | Search Results                                                         | <b>Create</b> 🖉 <u>E</u> dit 💥 Delete            | Export 🛛 🗟 🖓 🖬                                                         | Detach                                                 |                                    |                                       |                |
| Descriptors                                                                   | Name           46316746         21595           46316736         21595 | 985_0274488106_VOICE_RFS<br>985_0274488106_VOICE | Description<br>Voice_RFS service created b<br>21595985-1  READINESS:ER | Specification<br>Voice_RFS<br>Voice_CFS                | Status<br>In Service<br>In Service | Status Date<br>5/22/2016<br>5/22/2016 | # of Party 1 1 |
| telkom.co.id/inventory/faces/inven                                            | <                                                                      |                                                  |                                                                        |                                                        |                                    | 0                                     | Total Results: |
| upo horo to soorsh                                                            |                                                                        | HI 👩 💳                                           |                                                                        |                                                        | - 20°C -                           | 3 1                                   | 9:00 AM        |
| ype here to search                                                            | 0                                                                      |                                                  | <b>y (6</b> <u>v</u> ) -                                               |                                                        | 29°C ~ L                           | 1 - 1 - 1 - 1                         | 2/1/2021 2     |

Gambar 4. 3 Tampilan Setelah Ditemukan RFS

 Lalu di Configurations klik version pilih versi yang paling atas atau yang terakhir diedit, contoh version 5 > klik nomer nya.

| telkom.co.i |                                                                                                    |                                                                                                    |                                                                                                    | Ċ                                                          | * 🚯            |
|-------------|----------------------------------------------------------------------------------------------------|----------------------------------------------------------------------------------------------------|----------------------------------------------------------------------------------------------------|------------------------------------------------------------|----------------|
| tions Unit  | ied Inventory Management                                                                                                    |                                                                                                    |                                                                                                    | Help - Logout                                              | SNK17091992    |
|             |                                                                                                    |                                                                                                    |                                                                                                    |                                                            |                |
|             | Service Summary - 46316746 - 21595985_0274488106_                                                                                                    | /OICE_RFS 1                                                                                                    |                                                                                                    | Related Pag                                                | ges - Action   |
|             | Service Information                                                                                                    |                                                                                                    |                                                                                                    |                                                            | Edit           |
|             | ID 46316746<br>Name 21595965_0274488106_VOICE_RF5<br>Description Voice_RF5 service created by autodesign<br>Network Oriented Service None<br>Type<br>> Other System                                                                                                    | S<br>Status<br>Spedific                                                                                                    | atus In Service<br>Date 5/22/2016<br>ation Voice_RFS                                                         |                                                            |                |
| 1           | ~ Configurations                                                                                                    |                                                                                                    |                                                                                                    |                                                            |                |
|             | Mau • Costa B Datach                                                                                                    |                                                                                                    |                                                                                                    |                                                            |                |
|             | Version         ID         Name         Specific           5         Se_46316746_5         21595985_0274488106_VOICE_RFS - 5         Access,           4         Se_46316746_4         21595985_0274488106_VOICE_RFS - 4         Access,           3         Se_46316746_2         Se_46316746_2         Access,           2         Se_46316746_2         Se_46316746_2         Access,           1         21595985_0274488106_VOICE_RFS         Access,           1         21595985_027448         21595985_0274488106_VOICE_RFS         Access, | ation Status<br>RFS_Configuration Complete<br>RFS_Configuration Complete<br>RFS_Configuration Complete<br>RFS_Configuration Complete<br>RFS_Configuration Complete | Start Date           8/4/2021           8/4/2021           11/5/2018           5/22/2016           5/22/2016 | End Date<br>8/4/2021<br>8/4/2021<br>11/5/2018<br>1/25/2017 |                |
|             | ✓ Parties                                                                                                    |                                                                                                    |                                                                                                    |                                                            |                |
|             | View • 🖪 Associate 🥒 Update 💥 Delete 📑 🖬 Detad                                                                                                    | 1                                                                                                    |                                                                                                    |                                                            |                |
|             | ID Name Party Role                                                                                                    |                                                                                                    |                                                                                                    |                                                            |                |
|             | 21595985 P SUGITO                                                                                                    | ~                                                                                                    |                                                                                                    |                                                            |                |
|             |                                                                                                    |                                                                                                    |                                                                                                    | 0                                                          | Total Results: |
|             | ≥ Places                                                                                                    |                                                                                                    |                                                                                                    |                                                            |                |
|             | View - 🕼 Associate 🥒 Update 💥 Delete 📑 🖬 Detact                                                                                                    |                                                                                                    |                                                                                                    |                                                            |                |
| ¥           | ID Name Place Role                                                                                                    |                                                                                                    |                                                                                                    |                                                            |                |

Gambar 4. 4 Tampilan Configuration RFS

• Lalu expand di bagian Subscriber\_Terminal\_Port dan di Service\_Port

| s Unifi | ed Inventory Management                                                    |                            |                                                         | Help <del>▼</del> Logout <b>SN</b>                                   | K17091   |
|---------|----------------------------------------------------------------------------|----------------------------|---------------------------------------------------------|----------------------------------------------------------------------|----------|
|         | Comment a                                                                  |                            |                                                         |                                                                      |          |
|         | Current ·                                                                  |                            | DEC. Manufactor                                         | Deleted Deser                                                        |          |
|         | Service Configuration-46316746 - 215                                       | 95985_0274488106_VOICE     | _RFS - Version5()                                       | Related Pages                                                        | ACT      |
|         | Service Configuration Information                                          |                            |                                                         |                                                                      | E        |
|         | Version 5<br>ID Se_46316746_5<br>Name 21595985_027448i<br>Status Completed | 8106_VOICE_RFS - 5         | Previous Configuratio<br>Start Dat<br>End Dat<br>Servic | n 4<br>e 8/4/2021<br>e<br>e 46316746 - 21595985_0274488106_VOICE_RFS |          |
|         | Specification Access_RFS_Conlig                                            | Julauon                    | Associated to Busines<br>Interactio                     | s<br>n                                                               |          |
|         | Configuration                                                              | Resource Specification     | Assignment/Reference Status                             | Resource                                                             | Actions  |
|         | V J Service:21595985_0274488106_VOICE_RFS -                                | 5 - 5 - Si                 | r augminenç rece erace erace                            | neoduree                                                             | 71000110 |
| 1       | ▷ 🖉 Properties                                                             |                            |                                                         |                                                                      |          |
|         | Service_Address                                                            | Service_Address            | Referenced                                              | 51491524 - SOLO 174 CATURTUNGGAL DEPOK SLE                           | 1        |
|         | ▷ <sub>B∈</sub> Subscriber_Terminal_Port                                   | ODP_Panel_Downlink_Port    | Referenced                                              | 361398405-695841208 - ODP-BBS-FG/051 FG/D05/                         |          |
|         | ▷ 📷 Service_Port 🚽                                                         | GPON                       | Referenced                                              | 160203356-639914222 - GPON_OLT:12                                    |          |
|         | D-a Service_Trail                                                          | Fiber_CustomerTrailCircuit | Assigned                                                | 2682069872 - trailByUIMTools_0274488106_202108                       | E        |
|         | ⊳ 🚱 S-Vlan                                                                 | VLANResource               | Referenced                                              | 502 - ACCESS VLAN POOL#502                                           |          |
|         | Count User_Account                                                         | User_Account               | Assigned                                                | 3972473416 - 0274488106                                              |          |
|         | D CPE                                                                      | HG8245A                    | Referenced                                              | 406091837                                                            |          |
|         | <i>p</i> IP_Address                                                        |                            |                                                         |                                                                      |          |
|         | Voice_Switch                                                               | IMS_Server                 | Referenced                                              | 234300161 - 172.16.25.220                                            |          |
|         | 4                                                                          |                            |                                                         |                                                                      |          |
|         |                                                                            |                            |                                                         |                                                                      |          |

Gambar 4. 5 Tampilan Configuration Items

 Setelah di *expend*, sesuaikan pada *sheet* yaitu IP OLT, Port, Nama ODP, Port ODP dan *Service Trail* (jika Port ODP nya sudah sesuai pada data *sheet* maka *service trail* juga sesuai, jika sebaliknya maka harus dicari secara manual).

- Pada kolom *assignment*/status : *referenced* berarti terisi, dan *unreferenced* berarti kosong/tidak terisi.
- STP Tidak sesuai : Apabila nama ODP dan *port* nya tidak sesuai dengan data validasi, maka perlu diperlu diluruskan.
- Service\_Port : Port/OLT tidak sesuai dengan data validasi.
- Service\_Trail : Diganti dengan yang baru apabila STP diganti

|   | Jnified Inventory Management                                                                                                    |                                                                                                    |                                                                                                    |                                                                                                    | Help - Logout SNK1709                              | )1992        |
|---|----------------------------------------------------------------------------------------------------|----------------------------------------------------------------------------------------------------|----------------------------------------------------------------------------------------------------|----------------------------------------------------------------------------------------------------|----------------------------------------------------|--------------|
|   | Current •                                                                                                    |                                                                                                    |                                                                                                    |                                                                                                    |                                                    |              |
|   | Service Configuration-46316746 - 2159598                                                                                                    | 5_0274488106_VOIC                                                                                                    | E_RFS - Ver                                                                                               | sion5 👔                                                                                                    | Related Pages * Act                                | tion         |
|   | Service Configuration Information                                                                                                    |                                                                                                    |                                                                                                    |                                                                                                    |                                                    | Edit         |
|   | Version 5<br>ID Sec_46316746_5<br>Name 21595985_027/4488106_VC<br>Status Completed<br>Specification Access RFS Configuration                                                                                                    | DICE_RFS - 5                                                                                                    | P                                                                                                    | revious Configuration 4<br>Start Date 8/4/2021<br>End Date<br>Service 46316746 - 21595985_0274/<br>cervitated Tr. Burdiness                                                                                                    | 488106_VOICE_RFS                                   |              |
| • | opcontations                                                                                                    |                                                                                                    |                                                                                                    | Interaction                                                                                                    |                                                    |              |
|   |                                                                                                    |                                                                                                    |                                                                                                    |                                                                                                    |                                                    |              |
|   | < Configuration Items                                                                                                    |                                                                                                    |                                                                                                    |                                                                                                    |                                                    |              |
|   | Configuration Items                                                                                                    |                                                                                                    |                                                                                                    |                                                                                                    |                                                    |              |
|   | ∠Configuration Items     View ← Format ←      Detach                                                                                                    | 1                                                                                                    | Assignment/Re                                                                                             | á                                                                                                    |                                                    |              |
|   | View - Format - Detach                                                                                                    | Resource Specification                                                                                                    | Assignment/Re<br>Status                                                                                   | fie<br>Resource                                                                                                    | Ac                                                 | ictio        |
|   | View - Format - Detach                                                                                                    | Resource Specification                                                                                                    | Assignment/Re<br>Status                                                                                   | fé<br>Resource                                                                                                    | Ac                                                 | <u>Actio</u> |
|   | ✓ Configuration Items     View - Format -      ✓ Configuration     ✓ Service:21595985_0274488106_VOICE_RFS - 5 - 5 - 5     ✓ Properties     ✓ Service:24468206_VOICE_RFS - 5 - 5 - 5                                                                                                    | Resource Specification St                                                                                                    | Assignment/Re<br>Status                                                                                   | efe<br>Resource                                                                                                    | IEMAN 52410                                        | <u>vctio</u> |
|   | ✓ Configuration Items     View - Format -      Gonfiguration     ✓    ✓    ✓    ✓    ✓    ✓    ✓                                                                                                    | Resource Specification<br>Sr<br>Service_Address                                                                                                | Assignment/Re<br>Status<br>Referenced                                                                     | efe<br>Resource<br>51491524 - SOLO 174 CATURTUNGGAL DEPOK S<br>941 398495-695841208 - ODP-BIS-FC/051 FC/DE                                                                                                    | LEMAN 53410                                        | <u>kctio</u> |
|   | ✓ Configuration Items     View ← Format ←      ✓ Orifiguration     ✓ Orifiguration     ✓ Orifiguration     ✓ orifiguration     ✓ orifigurati | Resource Specification<br>Sr<br>Service_Address<br>ODP_Panel_Downlink_Port<br>FTIX_ODP                                                         | Assignment/Re<br>Status<br>Referenced<br>Referenced                                                       | af<br>Resource<br>51491524 - SOLO 174 CATURTUINGGAL DEPOK S<br>361398405 - 6092841208 - COP-BBS-FG0/31 FG/07<br>361398403 - 00-BBS-FG0/31 FG/07                                                                                                    | LEMAN 53410<br>15/051.01-PANEL01-6                 | <u>vctio</u> |
|   | ✓ Configuration Items     View ← Format ←      ☐ Detach     Configuration     ✓ ● Service:21595985_0274488106_VOICE_RF5 - 5 - 5 - 5     ● ● Properties     ● ● Properties     ● ● Service_Address     ♥ ● © Service_Address     ♥ ● © Service_Pterminel_Port     ● ● Target     ♥ ● Service_Port                                                                                                    | Resource Specification<br>Sr<br>Service_Address<br>ODP_Panel_Downlink_Port<br>FTTX_ODP<br>GPON                                                 | Assignment/Re<br>Status<br>Referenced<br>Referenced<br>Referenced                                         | efe<br>Resource<br>51491524 - SOLO 174 CATURTUNGGAL DEPOK S<br>361398405-695841208 - ODP-B85-FG/051 FG/D0<br>361398403 - ODP-B85-FG/051 FG/D05/051.01<br>160203356-639914222 - GPON_0/11:2                                                                                                    | Av<br>LEMAN 53410<br>15/051.01-PANEL01-6           | <u>ictio</u> |
|   | ✓ Configuration Items     View - Format -      ✓ Detach     Configuration     ✓ g Service:21595985.0274488106_VOICE_RFS - 5 - 5 -     ✓ p Properties     ✓ p Solvice:_Refress     ✓ p Solvice:_Refress     ✓ p Solvice: | Resource Specification<br>Sc<br>Service_Address<br>ODP_Panel_Downlink_Port<br>FTTX_ODP<br>GPON                                                 | Assignment/Re<br>Status<br>Referenced<br>Referenced<br>Referenced<br>Referenced                           | Resource<br>51491524 - SOLO 174 CATURTUNGGAL DEPOK S<br>361398405-695841208 - ODP-BBS-FG/051 FG/D0<br>361398403 - ODP-BBS-FG/051 FG/D05/051.01<br>160203356-639914222 - GPON_OUT:12                                                                                                    | A                                                  | <u>ectio</u> |
|   | ✓ Configuration Items     View - Format -                                                                                                    | Resource Specification<br>Service_Address<br>OOP_Panel_Downlink_Port<br>FTTX_ODP<br>GPON<br>Huawel MA5600T                                     | Assignment/Re<br>Status<br>Referenced<br>Referenced<br>Referenced<br>Referenced                           | ef<br>Resource<br>51491524 - SOLO 174 CATURTUNGGAL DEPOK S<br>361398405-695841208 - ODP-BBS-FG/051 FG/D0<br>361398403 - ODP-BBS-FG/051 FG/D05/051.01<br>160203356-639914222 - GPON_OUT:12<br>19675093 - GPON24-D4-KBU-2(172.29.236.217)                                                                                                    | Ar<br>LEMAN 53410<br>15/051.01-PANEL01-6           | \ctio        |
|   | ✓ Configuration Items     View ← Format ←      Detach     Configuration     ✓                                                                                                    | Resource Specification<br>Sr<br>Service_Address<br>ODP_Panel_Downlink_Port<br>FTIX_ODP<br>GPON<br>Huswel MA5600T<br>Fiber_CustomerTrailCircuit | Assignment/Re<br>Status<br>Referenced<br>Referenced<br>Referenced<br>Referenced<br>Assigned               | af         Resource           \$1491524 - SOLO 174 CATURTUNGGAL DEPOK S         361398405 - 695841208 - QDP-BBS-FG0761 FGD0           361398405 - 00P-BBS-FG0761 FGD0         361398403 - 00P-BBS-FG0761 FGD0           361398405 - 00P-BBS-FG0761 FGD0         361398403 - 00P-BBS-FG0761 FGD0           160203356 - 639914222 - GPON_LOLT:12         19875093 - GPON24-D4-KBU-2(172.29.236.217)           19875093 - GPON24-D4-KBU-2(172.29.236.217)         2682069872 - trailByUIMTools_0274488106_2021 | Ar<br>LEMAN 53410<br>15/051.01-PANEL01-6           | <u>kctio</u> |
|   | ✓ Configuration Items       View ← Format ←       ☑ Outgration       ✓ Outgration       ✓ Service:21595985_0274488106_VOICE_RFS - 5 - 5 - 5       ☑ Subscribe_Terminal_Port       ☑ Subscribe_Terminal_Port       ☑ Subscribe_Terminal_Port       ☑ Service_Port       ▷  Service_Port       ▷  Connecteristics        Target       ▷  Service_Trail       ▷  Svian                                                                                                    | Resource Specification Si Service_Address ODP_Panel_Downlink_Port FTTX_ODP GON Huawel MAS600T Fiber_CustomerTrailCircuit VLNResource           | Assignment/Re<br>Status<br>Referenced<br>Referenced<br>Referenced<br>Referenced<br>Assigned<br>Referenced | Aresource           51491524 - SOLO 174 CATURTUNGGAL DEPOK S           361398405-695841208 - ODP-BBS-FG/051 FG/DD           361398403 - ODP-BBS-FG/051 FG/DD5/051.01           160203356-639914222 - GPON_OLT:12           19875993 - GPON24-D4-KBU-2(172.29.236.217)           2682069872 - trailbyUIMTools_0274488106_2021           502 - ACCESS VLAN POOL-B02                                                                                                    | Ari<br>LEMAN 53410<br>55/051.01-PANEL01-6<br>10804 |              |

Gambar 4. 6 Tampilan Configuration Items Complete

Data di sheet.

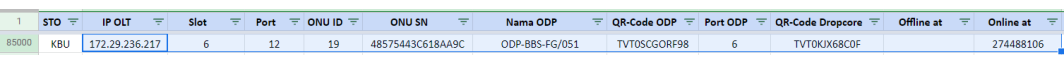

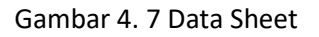

 Apabila sudah terisi langkah selanjutnya adalah klik Actions di pojok kiri > aprrove > issue > complete.

| terkom.co.i | d/inventory/faces/InventoryUIShell                                                                                                    |                                                        |                                      |                                                                                                    | 🖻 🖈 🚯 🗄                                                                                                   |
|-------------|----------------------------------------------------------------------------------------------------|--------------------------------------------------------|--------------------------------------|----------------------------------------------------------------------------------------------------|----------------------------------------------------------------------------------------------------|
| ations Uni  | fied Inventory Management                                                                                                    |                                                        |                                      |                                                                                                    | Help - Logout SNK17091992                                                                                 |
| n           | Current *<br>Service Configuration-46316746 - 2159<br>✓ Service Configuration Information<br>Version 6<br>ID Se_46316746.6<br>Name 21595985_02744881<br>Status In Progress<br>Specification Access_RFS_Configure | 5985_0274488106_VOI<br>06_VOICE_RFS - 6<br>ation       | CE_RFS - Ve                          | Previous Configuration<br>Start Date<br>End Date<br>Service 46316746 - 21595985_0274<br>Associated To Business             | Related Pages - Actions<br>Auto Configure<br>Create New Version<br>Approve<br>Cancel<br>Complete<br>Issue |
|             | ✓Configuration Items                                                                                                    |                                                        |                                      | Includen                                                                                                    | Validate 2<br>Associate Business Interaction                                                              |
| 5           | View - Format - Detach                                                                                                    | Resource Specification                                 | Assignment/Re<br>Status              | e<br>Resource                                                                                                    |                                                                                                    |
|             |                                                                                                    | - 6 - St<br>Service_Address<br>ODP_Panel_Downlink_Port | Referenced<br>Referenced             | 51491524 - SOLO 174 CATURTUNGGAL DEPOK SLEI<br>361398405-695841208 - ODP-BBS-FG/051 FG/D05/                                | MAN 53410<br>051.01-PANEL01-6                                                                             |
|             | a Target<br>♥ ₃€ Service_Port<br>▷ क़ Characteristics                                                                                                    | FTTX_ODP<br>GPON                                       | Referenced<br>Referenced             | 361398403 - ODP-BBS-FG/051 FG/D05/051.01<br>160203356-639914222 - GPON_OLT:12                                              |                                                                                                    |
|             | Target                                                                                                    | Huawei MA5600T<br>Fiber_CustomerTrailCircuit           | Referenced<br>Assigned<br>Referenced | 19875093 - GPON24-D4-KBU-2(172.29.236.217)<br>2682069872 - trailByUIMTools_0274488106_202108<br>502 - ACCESS VLAN POOL#502 | 804                                                                                                    |
|             | ⊳ 🚱 S-Vlan                                                                                                    | VLANNESOUICE                                           | a concernent and                     |                                                                                                    | *                                                                                                    |

Gambar 4. 8 Setelah Dilakukan Pengeditan RFS

• Kemudian status pengerjaan diisi DONE.

| PIC 📼   | Status Pengerjaan \Xi | Tgl Progress |
|---------|-----------------------|--------------|
| PRADANA | DONE                  | 1/12/2021    |
| PRADANA | PENDING               | 1/12/2021    |
| PRADANA | DONE                  | 1/12/2021    |
| PRADANA | DONE                  | 1/12/2021    |
| PRADANA | DONE                  | 1/12/2021    |
| PRADANA | DONE                  | 1/12/2021    |
| PRADANA | DONE                  | 1/12/2021    |
| PRADANA |                       | 1/12/2021    |
| PRADANA | $\sim$                | 1/12/2021    |

Gambar 4. 9 Melakukan Update Progres Pada Data Sheet

• Setelah itu di *Current* pada bagian atas angka pada bagian tengah di copy, untuk mencari apakah ada RFS lagi atau tidak.

|                                                                | Sonned Inventory Management           |                            |              |                                             |
|----------------------------------------------------------------|---------------------------------------|----------------------------|--------------|---------------------------------------------|
| Recent Items 🔻 Favorites 👻                                     |                                       |                            |              |                                             |
| ✓ Tasks                                                        | Current •                             |                            |              |                                             |
|                                                                | Service Configuration-46316746 - 21   | 1595985_0274488106_VOIC    | E_RFS - Vei  | rsion5 👔                                    |
| <ul> <li>My Activities</li> <li>My Group Activities</li> </ul> | Service Configuration Information     | X                          |              |                                             |
| ∀ All Tasks                                                    | Version 5                             |                            |              | Provious Configuration 4                    |
| <ul> <li>Business Interactions</li> </ul>                      | ID Se_46316746_5                      |                            |              | Start Date 8/4/2021                         |
| <ul> <li>Engineering Work Orders</li> <li>Projects</li> </ul>  | Name 21595985_02744                   | 488106_VOICE_RFS - 5       |              | End Date                                    |
| •                                                              | Status Completed                      |                            |              | Service 46316746 - 21595985_02744           |
| V Network Service Orchestration                                | Specification Access_RFS_Con          | figuration                 | A            | issociated To Business                      |
| ✓ Orchestration                                                |                                       |                            |              | Interaction                                 |
| Orchestration Requests                                         | ✓ Configuration Items                 |                            |              |                                             |
| Network Services     VNEs                                      | View - Format - P Datach              |                            |              |                                             |
|                                                                |                                       |                            | Accignment/D | -6                                          |
| Network Service Descriptors                                    | Configuration                         | Resource Specification     | Status       | Resource                                    |
| VNF Descriptors                                                | Service:21595985_0274488106_VOICE_RF3 | S - 5 - 5 - Si             |              |                                             |
|                                                                | ▷ 🖉 Properties                        |                            |              |                                             |
| ✓ Services                                                     | J= Service_Address                    | Service_Address            | Referenced   | 51491524 - SOLO 174 CATURTUNGGAL DEPOK S    |
| Services                                                       | ▼ Jeg Subscriber_Terminal_Port        | ODP_Panel_Downlink_Port    | Referenced   | 361398405-695841208 - ODP-BBS-FG/051 FG/D0  |
|                                                                | 🚍 Target                              | FTTX_ODP                   | Referenced   | 361398403 - ODP-BBS-FG/051 FG/D05/051.01    |
|                                                                |                                       | GPON                       | Referenced   | 160203356-639914222 - GPON_OLT:12           |
|                                                                | ▷ 🗱 Characteristics                   |                            |              |                                             |
|                                                                | 🚍 Target                              | Huawei MA5600T             | Referenced   | 19875093 - GPON24-D4-KBU-2(172.29.236.217)  |
|                                                                | D-a Service_Trail                     | Fiber_CustomerTrailCircuit | Assigned     | 2682069872 - trailByUIMTools_0274488106_202 |
|                                                                | ⊳ 🚱 S-Vlan                            | VLANResource               | Referenced   | 502 - ACCESS VLAN POOL#502                  |
|                                                                |                                       |                            | A sector and | 0070470446 0074400406                       |

Gambar 4. 10 Tampilan Curent Untuk Mengecek RFS Kembali

 Cara mencari nya sama seperti yang diatas yaitu klik services > paste nomor tadi di kolom name > kemudian search, dan dapat dilihat di Service Result layanan voice RFS sudah dikerjakan dan pada bagian internet tidak termasuk RFS karena status nya Disconnected, maka sudah tidak ada lagi RFS yang harus dikerjakan.

| an 🗙 🛉 🏪 MC     | ONITO 🗙 🔁 Ser                           | vice C 🗙 🖸 S               | Service C 🗙 🖸     | Service S ×      | Services    | x                           | Execute   X             | UIM Hon                                       | ×   +     | $\checkmark$                | - ő         |
|-----------------|-----------------------------------------|----------------------------|-------------------|------------------|-------------|-----------------------------|-------------------------|-----------------------------------------------|-----------|-----------------------------|-------------|
| im.telkom.co.id |                                         |                            |                   |                  |             |                             |                         |                                               |           | E                           | 3 ☆         |
| nications Unifi | ed Inventory Ma                         | inagement                  |                   |                  |             |                             |                         |                                               |           | Help 🔻 Logout               | SNK1705     |
|                 |                                         |                            |                   |                  |             |                             |                         |                                               |           |                             |             |
|                 | Service 👔                               |                            |                   |                  |             |                             |                         |                                               |           |                             |             |
|                 | Search                                  |                            |                   |                  |             |                             |                         |                                               |           |                             |             |
| 5               | ID Sta<br>Specification<br>Party Id Sta | arts With                  | ×<br>×<br>×       |                  | Pa          | Name<br>Status<br>arty Name | Contains<br>Starts With | <ul><li>✓ 21595</li><li>✓</li><li>✓</li></ul> | 985       | Saved Search [              | Service Sea |
| ition           | ≥ Place                                 |                            |                   |                  |             |                             |                         |                                               | Segrch    | <u>R</u> eset Sa <u>v</u> e | Add Field   |
|                 | Search Results                          | :                          |                   |                  |             |                             |                         |                                               |           |                             |             |
|                 | Actions - View                          | <ul> <li>Create</li> </ul> | 🥒 Edit 🛛 💥 Delete | e 🛃 Export       | 🖙 🛛 🛃       | Detach                      |                         |                                               |           |                             |             |
| itors           | ID                                      | Name                       |                   | Description      |             | Specificati                 | on                      | Stal                                          | tus       | Status Date                 | # of Pa     |
|                 | 1252686286                              | 21595985_14113             | 1114137_INTERNET  |                  |             | Broadband                   | d_Internet_Access_C     | FS Disc                                       | connected | 2/23/2021                   | 1           |
|                 | 46316746                                | 21595985_02744             | 38106_VOICE_RFS   | Voice_RFS servic | e created b | Voice_RFS                   |                         | In S                                          | Service   | 5/22/2016                   | 1           |
|                 | 1252686301                              | 21595985_02744             | 1114137 INTERNET  | Broadband Acce   | SS RES SOLV | Broadhan                    | Access RES              | In S<br>Disc                                  | connected | 2/23/2021                   | 1           |
|                 |                                         |                            |                   |                  | _           |                             |                         | /                                             |           |                             |             |

Gambar 4. 11 Hasil Curent Setelah Mengecek RFS

### RFS DATA YANG TIDAK SESUAI DI DATA SHEET.

• Buka *sheet "Monitoring Order* Daman" lalu pilih "RFS *VALIDASI VALINS*". Copy OLT RX LEVEL OLD untuk dikerjakan di UIM.

|          | (14) Wha                 | a 🗙       | Lapor      | ran 🛛 🗙        | <b>H</b> 1       | MONITO         | ×         | Service        | C x            | O Serv         | vice S 🗙      | O S             | ervice S        | ×   🖸           | Services      | ×   c   | Execute      | ×                | UIM F     | lon X    | +             | ~               |
|----------|--------------------------|-----------|------------|----------------|------------------|----------------|-----------|----------------|----------------|----------------|---------------|-----------------|-----------------|-----------------|---------------|---------|--------------|------------------|-----------|----------|---------------|-----------------|
| ÷        | $\rightarrow$ c          | 2         | docs.go    | oogle.co       | <b>om</b> /spr   | readshe        | ets/d/1   | Twlht-1br      | nLCLO0         | wePNC          | a6jw8cN       | /KZbg13         | MTvEZ           | h9GBtl/ed       | dit#gid=8     | 3266057 | 15           |                  |           |          |               | Q               |
|          | MONITO<br>File Edit      | ORING O   | RDER DAI   | MAN<br>at Data | 🔶 🙆 (<br>Tools E | ⊘<br>xtensions | Help La   | ast edit was m | ade second     | s ago by Ai    | madhea Pu     | tri             |                 |                 |               |         |              |                  |           | 88       | -             | +4              |
| 5        | ~ 5 7                    | b 100%    | ▪ Rp %     | .000_ 1        | 23 <b>-</b> C    | alibri         | - 10      | - B I          | <u>&amp; A</u> | è.⊞ 3          | Ξ - Ξ         | • <u>+</u> •  ÷ | - 17 - 0        |                 | Ψ - Σ -       |         |              |                  |           |          |               |                 |
| J85016:A | <b>E8 -</b>   <i>f</i> X | 172.29.3  | 236.252    |                |                  |                |           |                |                |                |               |                 |                 |                 |               |         |              |                  |           |          |               |                 |
| 1        | IP OLT                   | ≍ Slot    | = Port     |                |                  | N<br>ONU SN    | Ŧ         | 0<br>Nama ODP  | 〒 08-C         | P<br>ode ODP = | Q<br>Port ODP |                 | R<br>Dropcore = | S<br>Offline at | ⊤<br>⊙ Online | at 〒 0  | U            | v<br>⊃ ⊐ Duratio | ()<br>m = | AC       |               |                 |
| 00116    |                          |           |            |                |                  |                |           |                | - 1.0          |                |               |                 |                 | 21 1001         |               |         |              |                  |           |          |               |                 |
| 85016 17 | 2.29.236.25              | .2 4      | 2          | 12             | 2 2              | ZTEGC86567     | 78 (      | ODP-885-FN/12  | 5 TVT0         | DMAEI9K4G      | 6             | TVT03           | BGVOUHO         | 27448955        | 6             |         | 141131119309 | 2                |           |          |               |                 |
|          |                          |           |            |                |                  |                |           |                |                |                |               |                 |                 |                 |               |         |              |                  |           |          |               |                 |
| +        | =                        | RFS VALID | ASI VALINS | • Sh           | eet105 -         | PELL           | JRUSAN ST | 'O ≠ GA        | NTI & OMS      | ET ODP C       | 0 - G         | ANTI LABEI      | D/              | ATA OMSET O     | DDPCO -       | OMSET   | DC 2021 -    | REKAP N          | /ANUAL U  | UIMTOOLS | $\rightarrow$ |                 |
|          | م                        | Type he   | ere to se  | earch          |                  |                |           | C              |                | it 🤇           | 2             | . (             | 9               | 중 【             | 6 4           | 1       | 7            |                  |           | 30 🔕     | °C ^ [        | 🔄 💷 <i>(</i> ii |

Gambar 4. 12 Sheet Monitoring Order Daman

 Kemudian masuk pada *link* dan *login* menggunakan akun yang telah diberikan pembimbing lapangan. Pada tampilan awal > klik *services > paste* nomor tadi di kolom *name* kemudian piliih *contains* (tambahkan 0 didepan jika angka depannya 2) > kemudian *search*.

| 🔟 (14) 🔲 🗙   🊹 Laporan 🛛 🗙   🏪 M                                                                                                    | DNITO X   O Service S X   O Service S X   O Service S X O Service X   O UIM Hor X   +                       |
|----------------------------------------------------------------------------------------------------|----------------------------------------------------------------------------------------------------|
| $\leftrightarrow$ $\rightarrow$ C $$ nossf-uim.telkom.co.id                                                                                                    |                                                                                                    |
| ORACLE Communications Unif                                                                                                    | ed Inventory Management Help •                                                                              |
| Recent Items   Favorites                                                                                                    |                                                                                                    |
| ✓ Tasks                                                                                                    | Service )                                                                                                   |
| <ul> <li>✓ My Tasks         <ul> <li>My Activities</li> <li>My Group Activities</li> </ul> </li> <li>✓ All Tasks         <ul> <li>Business Interactions</li> </ul> </li> </ul> | Search Saved S                                                                                              |
| Engineering Work Orders     Projects                                                                                                    | Specification     V       Party Id     Starts With       Starts With     Party Name       Starts With     V |
|                                                                                                    | Search Reset 5                                                                                              |
| Orchestration Requests     Network Services     VNFs      ✓ Catalog                                                                                                    | Search Results Actions - View -  Create  Edit  Specific Beport                                              |
| Network Service Descriptors     VNF Descriptors                                                                                                    | ID Name Description Specification Status Status D                                                           |
| Services                                                                                                    | No data to display.                                                                                         |
| • Services                                                                                                    |                                                                                                    |
| 🕂 🔎 Type here to search                                                                                                    | O 🗄 💽 🚍 🎯 🔏 🧖 🚛 💿 30°C ^ 🖲 🖾 🕬                                                                              |

Gambar 4. 13 Tampilan Untuk Mencari RFS Data Tidak Sesuai Sheet

 Lalu di Search Result klik ID dan Name nya harus ada RFS, kecuali RFS tidak dikerjakan. Panah merah pada gambar adalah RFS, nomor pelanggan 141131119309 mempunyai layanan Internet. \*Kerjakan yang status nya in service atau suspended, selain dari itu tidak dikerjakan\*

| an 🛛 🗙 📔 🕇 MO       | NITO 🗙 🧧 Ser                                        | vice S 🗙 😑                     | Service S ×                  | 😑 Ser       | vice S 🗙 📔    | Service     | s 🗙 🛛 🖸                      | Execute   X                         |          | Hon ×   +                | <ul> <li>·</li> </ul>       | - 0              | $\times$ |
|---------------------|-----------------------------------------------------|--------------------------------|------------------------------|-------------|---------------|-------------|------------------------------|-------------------------------------|----------|--------------------------|-----------------------------|------------------|----------|
| im.telkom.co.id/    |                                                     |                                |                              |             |               |             |                              |                                     |          |                          | Ŕ                           | * 🔇              |          |
| nications Unifie    | ed Inventory Ma                                     | nagement                       |                              |             |               |             |                              |                                     |          |                          | Help 🔻 Logout               | SNK17091992      | 2 👱      |
|                     |                                                     |                                |                              |             |               |             |                              |                                     |          |                          |                             |                  |          |
|                     | Service                                             |                                |                              |             |               |             |                              |                                     |          |                          |                             |                  |          |
| s                   | ✓ Search<br>ID Sta<br>Specification<br>Party Id Sta | arts With<br>arts With         | ×<br>×<br>×                  |             |               |             | Name<br>Status<br>Party Name | Contains<br>Starts With             | × 1<br>× | 41131119309              | Saved Search S              | iervice Search 🗸 | 2        |
| ition               | > Place                                             |                                |                              |             |               |             |                              |                                     |          | Search                   | <u>R</u> eset Sa <u>v</u> e | Add Fields 👻     |          |
| tors                | Search Results                                      | Create                         | 🖉 Edit                       | 💥 Delete    | 🛃 Export      |             | Detach                       |                                     |          | 1                        |                             |                  | 1        |
| 1                   | ID                                                  | Name                           |                              | D           | escription    |             | Specificat                   | ion                                 |          | Status                   | Status Date                 | # of Party       |          |
|                     | 1385575408<br>1385575424                            | 21596604_1411<br>21596604_1411 | 31119309_INT<br>31119309_INT | ERNET Br    | roadband_Acce | ss_RFS serv | Broadban                     | d_Internet_Access_(<br>d_Access_RFS | CFS      | In Service<br>In Service | 5/28/2021<br>5/28/2021      | 1                | 11       |
| entory/faces/Invent | ∢<br>oryUIShell#                                    |                                |                              |             |               |             |                              |                                     |          |                          | 0                           | Total Results:   |          |
| arch                |                                                     | O III                          | . 💽 👘                        | <b>—</b> (9 |               | <b>3</b>    | 47 4                         | 2                                   |          | 🏠 30°C 🧄                 | · 🛃 🏪 🌈 🕼                   | 12/1/2021        | 6        |

Gambar 4. 14 Tampilan Setelah Ditemukan RFS Pada Data Tidak Sesuai Sheet

• Lalu angka pada panah biru pada bagian depan di copy 21596604, untuk mencari apakah ada RFS lagi atau tidak.

| Search Results   |                |                |             |          |                     |                 |                               |            |
|------------------|----------------|----------------|-------------|----------|---------------------|-----------------|-------------------------------|------------|
| Actions - View - | Create         | 🥒 <u>E</u> dit | 💥 Delete    | 🛃 Export | 🛃 Detach            |                 |                               |            |
| ID               | Name           |                |             |          | Description         | $\Delta \nabla$ | Specification                 | Status     |
| 1385575408       | 21596604_14113 | 31119309_IM    | NTERNET     |          |                     |                 | Broadband_Internet_Access_CFS | In Service |
| 1385575424       | 21596604_14113 | 31119309_IN    | NTERNET_RFS |          | Broadband_Access_RI | FS serv         | Broadband_Access_RFS          | In Service |

Gambar 4. 15 ID Untuk Mencari RFS Kembali

 Cara mencari nya sama seperti yang diatas yaitu klik services > paste nomor tadi di kolom name kemudian piliih contains > kemudian search. Pada panah merah itu layanan internet yang tadi diatas, dan pada panah kuning yaitu ada RFS baru yang harus dikerjakan nomor pelanggan 46313176 mempunyai layanan voice.

\*Maka memiliki dua layanan yaitu layanan internet dan layanan voice, dikerjakan satu-satu\*

| ) (14) W 🗙   昔 Lapora 🗙   昔 MON                                                                                                    | X O Service X                      | < 🖸 Service                                     | × 🖸 🖸 s                    | ervice X   | Service  | × | 😑 Execut: 🗙                      | O UIM H                    | ×   🕲 7                  | -Form X     | +       | · -                      |
|----------------------------------------------------------------------------------------------------|------------------------------------|-------------------------------------------------|----------------------------|------------|----------|---|----------------------------------|----------------------------|--------------------------|-------------|---------|--------------------------|
| → C nossf-uim.telkom.co.ic                                                                                                    | /Inventory/faces/In                |                                                 |                            |            |          |   |                                  |                            |                          |             |         | Ŕ                        |
| RACLE Communications Unif                                                                                                    | ied Inventory Ma                   | anagement                                       |                            |            |          |   |                                  |                            |                          |             |         | Help 🔻 Logout            |
| ent Items 👻 Favorites 👻                                                                                                    |                                    |                                                 |                            |            |          |   |                                  |                            |                          |             |         |                          |
| Tasks                                                                                                    | Service 🕖                          |                                                 |                            |            |          |   |                                  |                            |                          |             |         |                          |
| My Tasks<br>• My Activities<br>• My Group Activities<br>All Tasks<br>• Business Interactions<br>• Engineering Work Orders<br>• Projects | ID Sterication Party Id St         | arts With<br>arts With                          | ><br>><br>>                |            |          |   | Name<br>Status<br>Party Name     | Starts With<br>Starts With | ×<br>×<br>×              | 21596604    |         | Saved Search Se          |
| Network Service Orchestration                                                                                                    | > Place                            |                                                 |                            |            |          |   |                                  |                            |                          |             |         |                          |
| Orchestration                                                                                                    |                                    |                                                 |                            |            |          |   |                                  |                            |                          |             | earch E | jeset Sa <u>v</u> e      |
| Orchestration Requests     Network Services     VNFs                                                                                    | Search Result                      | 5                                               |                            |            |          |   |                                  |                            |                          |             |         |                          |
| Catalog                                                                                                    | Actions - View                     | <ul> <li>Create</li> </ul>                      | / Edit                     | 💥 Delete   | 🛃 Export | 5 | Detach                           |                            |                          |             |         |                          |
| Network Service Descriptors     VNF Descriptors                                                                                         | ID                                 | Name                                            |                            |            |          |   | Description                      |                            | Specification            |             |         | Status                   |
| Sarvicas                                                                                                    | 1213993222                         | 21596604_1461                                   | 31110649_IN<br>31110640_IN | TERNET     |          |   | Prophand Acco                    | DEC cons                   | Broadband_I              | nternet_Acc | ess_CFS | Disconnected             |
| Services                                                                                                    | 1385575408                         | 21596604_1411                                   | 31110049_IN<br>31119309 IN | TERNET     |          |   | broaubanu_Acce                   | 55_RF5 58IV                | Broadband In             | nternet Acc | ess CFS | In Service               |
| Services                                                                                                    | 1385575424<br>46313161<br>46313176 | 21596604_1411<br>21596604_0274<br>21506604_0274 | 31119309_IN<br>489556_VOIC | TERNET_RFS |          |   | Broadband_Acce<br>21596604-1 RE/ | ss_RFS serv<br>DINESS:ER   | Broadband_A<br>Voice_CFS | ccess_RFS   |         | In Service<br>In Service |
|                                                                                                    | 783927558                          | 21596604 1411                                   | 31114775 IN                | TERNET     |          |   | VOICE_N 3 SELVIN                 | le createu p               | Broadband I              | nternet Acc | ess CFS | Disconnected             |
| New RFS                                                                                                    | 783927576                          | 21596604_1411                                   | 31114775_IN                | TERNET     |          |   | Broadband_Acce                   | ess_RFS serv               | Broadband_A              | ccess_RFS   |         | Disconnected             |
| ¥                                                                                                    | 4                                  |                                                 |                            |            |          |   |                                  |                            |                          |             |         | 0                        |
| $ \mathcal{P} $ Type here to search                                                                                                    |                                    | o Ħ                                             | 0                          | = (        | ) 🍙      | 6 |                                  |                            |                          | ۵۵ 💿        | °C ^ [  | 🗐 🖮 <i>(i</i> , d))      |

Gambar 4. 16 Hasil Setelah Mencari RFS

 Pada layanan *internet*, di *Configurations* klik version pilih versi yang paling atas atau yang terakhir diedit, contoh version 3 > klik nomer nya.

| n.telkom.co.id |                                                                                                    |                                                                                                    |                                                                                                    |                                               |                                                  |                                   | 🖈 🜔            |
|----------------|----------------------------------------------------------------------------------------------------|----------------------------------------------------------------------------------------------------|----------------------------------------------------------------------------------------------------|-----------------------------------------------|--------------------------------------------------|-----------------------------------|----------------|
| ations Unifi   | ed Inventory Manage                                                                                                    | ment                                                                                                    |                                                                                                    |                                               |                                                  | Help 🔻 Logout                     | SNK17091992    |
|                |                                                                                                    |                                                                                                    |                                                                                                    |                                               |                                                  |                                   |                |
|                | Service Summary - 1                                                                                                    | 385575424 - 21596604_1                                                                                                    | L41131119309_INTERNET_F                                                                                            | RFS                                           |                                                  | Related Pag                       | es - Actions   |
|                | Service Information                                                                                                    |                                                                                                    |                                                                                                    |                                               |                                                  |                                   | Edit           |
|                | N<br>Descrip<br>Network Oriented Ser                                                                                                    | ID         1385575424           Iame         21596604_141131119309_INT           otion         Broadband_Access_RFS service           rvice         None           Type         None | ERNET_RFS<br>e created by autodesign                                                                               | Status<br>Status Date<br>Specification        | In Service<br>5/28/2021<br>Broadband_Access_RFS  |                                   |                |
| n              |                                                                                                    |                                                                                                    |                                                                                                    |                                               |                                                  |                                   |                |
|                | Configurations                                                                                                    |                                                                                                    |                                                                                                    |                                               |                                                  |                                   |                |
| 5              | View  View | Detach     Name     Broadband_Access_RFS service c     21596604_14113119309_INTER     Broadband_Access_RFS service c                                                                 | Specification<br>reate Access_RFS_Configuration<br>INET Access_RFS_Configuration<br>reate Access_RFS_Configuration | Status<br>Completed<br>Completed<br>Completed | Start Date<br>7/28/2021<br>7/2/2021<br>5/28/2021 | End Date<br>7/28/2021<br>7/2/2021 |                |
|                | ✓ Parties                                                                                                    |                                                                                                    |                                                                                                    |                                               |                                                  |                                   |                |
|                | View • Associate                                                                                                    | 🖉 Update 🐰 Delete 📱                                                                                                    | Detach                                                                                                    |                                               |                                                  |                                   |                |
|                | ID Name                                                                                                    |                                                                                                    | Party Role                                                                                                    |                                               |                                                  |                                   |                |
|                | 21596604 SYAM:                                                                                                    | SA DHIYAANA                                                                                                    | ~                                                                                                    | 4                                             |                                                  | 0                                 | Total Results: |
|                | ✓ Places                                                                                                    |                                                                                                    |                                                                                                    |                                               |                                                  |                                   |                |
|                | View • 🛃 Associate                                                                                                    | 🖉 Update 🛛 🐰 Delete 📓                                                                                                    | Detach                                                                                                    |                                               |                                                  |                                   |                |
|                | ID Name<br>No data to display.                                                                                                    | Place Role                                                                                                    |                                                                                                    |                                               |                                                  |                                   |                |

Gambar 4. 17 Tampilan Configuration RFS

• Lalu expand di bagian <u>Subscriber Terminal Port</u> dan di Service\_Port

| (                                       | Current *                                                                                                    |                                                                                                    |                                                                                                    |                                                                                                    |                  |
|-----------------------------------------|----------------------------------------------------------------------------------------------------|----------------------------------------------------------------------------------------------------|----------------------------------------------------------------------------------------------------|----------------------------------------------------------------------------------------------------|------------------|
| Se                                      | ervice Configuration-1385575424 - 215966                                                                                                    | 04_141131119309_IN                                                                                                    | TERNET_RFS - Version                                                                                          | 3 () Related Pages                                                                                                    | • Actio          |
| ~                                       | Service Configuration Information                                                                                                    |                                                                                                    |                                                                                                    |                                                                                                    | Ed               |
|                                         | ID Se_1385575424_3<br>Name Broadband_Access_RFS servi<br>Status Completed<br>Specification Access_RFS_Configuration                                                                                                    | ice created by autodesign - 3                                                                                                    | Start Date<br>Start Date<br>Service 1<br>Associated To Business<br>Interaction                                |                                                                                                    | RFS<br>S 1385575 |
|                                         | Configuration Items                                                                                                    |                                                                                                    |                                                                                                    |                                                                                                    |                  |
| 2                                       | View + Format + The Detach                                                                                                    | Resource Specification                                                                                                    | Assignment/Reference Status                                                                                   | Resource                                                                                                    | Actions          |
|                                         | View + Format + A Detach<br>Configuration                                                                                                    | Resource Specification                                                                                                    | Assignment/Reference Status                                                                                   | Resource                                                                                                    | Actions          |
| - I - I - I - I - I - I - I - I - I - I | View - Format - Detach<br>Configuration                                                                                                    | Resource Specification                                                                                                    | Assignment/Reference Status                                                                                   | Resource                                                                                                    | Actions          |
|                                         | View ▼ Format ▼                                                                                                    | Resource Specification                                                                                                    | Assignment/Reference Status                                                                                   | Resource<br>1253817947                                                                                                    | Actions          |
|                                         | View                                                                                                    | Resource Specification<br>Service_Address<br>ODP_Panel_Downlink_Port                                                                     | Assignment/Reference Status<br>Referenced<br>Referenced                                                       | Resource<br>1253817947<br>361296350-695393678 - ODP-885-FN/125 FN/D07/                                                                                                    | Actions          |
|                                         | View - Format - ☐ Detach<br>Configuration<br>♥ ₱ Service:Broadband, Access_RFS service created by auto<br>▷ ₱ Properties<br>₱ Service_Address<br>▷ ● Service_Trail                                                                                                    | Resource Specification<br>Service_Address<br>ODP_Panel_Downlink_Port<br>Fiber_CustomerTrailCircuit                                       | Assignment/Reference Status<br>Referenced<br>Referenced<br>Assigned                                           | Resource<br>1253817947<br>361296339-695393678 - ODP-BBS-FN/125 FN/O07<br>2595864757 - trailByUIMTools_0274489556_14113                                                                                  | Actions          |
|                                         | View - Format - Detach<br>Configuration<br>✓ Service:Broadband_Access_RFS service created by auto<br>Foroporties<br>Service_Address<br>> Service_Trail<br>> Service_Trail<br>> Service_Trail                                                                                                    | Resource Specification Service_Address OOP_Panel_Downlink_Port Fiber_CustomerTrailCircuit ZXHN_F609                                      | Assignment/Reference Status<br>Referenced<br>Referenced<br>Assigned<br>Referenced                             | Resource<br>1253817947<br>361296330-695393678 - ODP-BB5-FN/125 FN/D07/<br>25958647757 - trallBy/JIMTools_0274489556_14113<br>405765512                                                                  | Actions          |
|                                         | View - Format - Detach<br>Configuration<br>✓ Detach<br>Forwice:Broadband_Access_RFS service created by autor<br>Detach<br>Forwice:Address<br>Detach<br>Subscriber_Terminal_Port<br>Detach<br>Detach<br>De | Resource Specification<br>Service_Address<br>OOP_PaneL_Downlink_Port<br>Fiber_CustomerTrailCircuit<br>ZerkH_F609<br>GPON                 | Assignment/Reference Status<br>Referenced<br>Referenced<br>Assigned<br>Referenced<br>Referenced               | Resource<br>1253817947<br>361296350-695393678 - OOP-885-FN/125 FN/D07/<br>2595864757 - trailBy/IIProls_0274489556_14113<br>405765512<br>159378315-639323766 - Port-2                                    | Actions          |
|                                         | View ← Format ← Detach<br>Configuration<br>♥ JP Service:Broadband_Access_RFS service created by autor<br>P Service:Address<br>P JP Service.Address<br>P JP Service.Trail<br>P JP Service.Port<br>P JP Service.Port<br>P JP Service.Port<br>P JP Service.Port<br>P JP Service.Port                                                                                                    | Resource Specification<br>Service_Address<br>ODP_Panel_Downlink_Port<br>Fiber_OustomerTrailCircuit<br>ZXHIL_F609<br>GPON<br>VLANResource | Assignment/Reference Status<br>Referenced<br>Referenced<br>Assigned<br>Referenced<br>Referenced<br>Referenced | Resource<br>1253817947<br>361296350-695393678 - ODP-BBS-FN/125 FN/D07<br>2595864757 - trallByUIMTools_0274489556_14113<br>405765512<br>159378315-639823766 - Port-2<br>38477574 - ACCESS VLAN POOL#2406 | Actions          |

Gambar 4. 18 Tampilan Configuration Items

- Setelah di *expend*, sesuaikan pada *sheet* yaitu IP OLT, Port, Nama ODP, Port ODP dan *Service Trail* (jika Port ODP nya sudah sesuai pada data *sheet* maka *service trail* juga sesuai, jika sebaliknya maka harus dicari secara manual).
  - Pada kolom *assignment*/status : *referenced* berarti terisi, dan *unreferenced* berarti kosong/tidak terisi.
  - STP Tidak sesuai : Apabila nama ODP dan *port* nya tidak sesuai dengan data validasi, maka perlu diperlu diluruskan.
  - Service\_Port : *Port*/OLT tidak sesuai dengan data validasi.
  - Service\_Trail : Diganti dengan yang baru apabila STP diganti.

Gambar dibawah ini hanya STP (*Subscriber\_Terminal\_Port*) saja yang tidak sesuai karena *Port* ODP nya tidak sama seperti data di *sheet*.

|                                                                                                    | 10 I T I I I I I I I I I I I I I I I I I                                                                                                    |                                                                            |                                                                                                    |                                                                                                    |                                                                                                    |                                                                                                    |                       |               |
|----------------------------------------------------------------------------------------------------|----------------------------------------------------------------------------------------------------|----------------------------------------------------------------------------|----------------------------------------------------------------------------------------------------|----------------------------------------------------------------------------------------------------|----------------------------------------------------------------------------------------------------|----------------------------------------------------------------------------------------------------|-----------------------|---------------|
| ACLE Communications U                                                                                                    | nified Inventory Manag                                                                                                    | gement                                                                     |                                                                                                    |                                                                                                    |                                                                                                    |                                                                                                    | Help ▼ Logout SI      | NK17091992    |
| Items 		 Favorites                                                                                                    |                                                                                                    |                                                                            |                                                                                                    |                                                                                                    |                                                                                                    |                                                                                                    |                       |               |
| sks                                                                                                    | Current *                                                                                                    |                                                                            |                                                                                                    |                                                                                                    |                                                                                                    |                                                                                                    |                       |               |
| Tasks                                                                                                    | Service Configurat                                                                                                    | ion-1385575424 -                                                           | 21596604_1411311                                                                                                    | 19309_INTE                                                                                                  | ERNET_RFS - Version3                                                                                                    | 3 🕖                                                                                                    | Related Page          | s • Actions   |
| <ul> <li>My Activities</li> <li>My Group Activities</li> </ul>                                                                                                    | Service Configurat                                                                                                    | tion Information                                                           |                                                                                                    |                                                                                                    |                                                                                                    |                                                                                                    |                       | Edit          |
| Tasks     Business Interactions     Engineering Work Orders     Projects                                                                                                    |                                                                                                    | Version 3<br>ID Se_1385575424_<br>Name Broadband_Acces<br>Status Completed | .3<br>ss_RFS service created by aut                                                                                                    | todesign - 3                                                                                                | Previous Configuration 2<br>Start Date 7,<br>End Date<br>Service 1                                                                                                    | //28/2021<br>385575424 - 21596604_1411                                                                                          | 131119309_INTERNET    | RFS           |
| twork Service Orchestration                                                                                                    | Speci                                                                                                    | ification Access_RFS_Conf                                                  | figuration                                                                                                    |                                                                                                    | Associated To Business 2                                                                                                    | 347560733 - Modify Broadbar                                                                                                    | nd_Internet_Access_Cl | FS 1385575408 |
|                                                                                                    |                                                                                                    |                                                                            |                                                                                                    |                                                                                                    | Incrocoon                                                                                                    |                                                                                                    |                       |               |
| chestration                                                                                                    |                                                                                                    |                                                                            |                                                                                                    |                                                                                                    |                                                                                                    |                                                                                                    |                       |               |
| Chestration     Orchestration Requests     Network Services     VNFs                                                                                                    | ✓ Configuration Iten<br>View + Format +                                                                                                    | ns                                                                         |                                                                                                    |                                                                                                    |                                                                                                    |                                                                                                    |                       |               |
| chestration<br>• Orchestration Requests<br>• Network Services<br>• VNFs<br>talog                                                                                                    | ✓ Configuration Item     View + Format +                                                                                                    | ns<br>🛃 Detach                                                             |                                                                                                    | Assignment/Refe                                                                                             | eren                                                                                                    |                                                                                                    |                       |               |
| chestration Orchestration Requests Network Services VNFs talog Network Service Descriptors VNFS                                                                                                    | Configuration Item                                                                                                    | ns<br>Detach                                                               | Resource Specification                                                                                                    | Assignment/Refe<br>Status                                                                                   | eren<br>Resource                                                                                                    |                                                                                                    |                       | Action        |
| chestration   Orchestration Requests Network Services  VWFs talog  VWF chescriptors  VWF Descriptors                                                                                                    | Configuration Item View + Format + Configuration                                                                                                    | ns<br>Detach<br>d_Access_RFS service crea                                  | Resource Specification                                                                                                    | Assignment/Refe<br>Status                                                                                   | eren<br>Resource                                                                                                    |                                                                                                    |                       | Action:       |
| chestration<br>Orchastration Requests<br>• Verburk Services<br>VWFs<br>talog<br>• Network Service Descriptors<br>• VWF Descriptors                                                                               | Configuration Iter View + Format + Configuration Configuration V Service:Broadban b Properties Configuration                                                                                                    | ns<br>Detach<br>d_Access_RFS service crea                                  | Resource Specification                                                                                                    | Assignment/Refe<br>Status                                                                                   | Resource                                                                                                    |                                                                                                    | /                     | Action:       |
| hestration<br>• Orchestration Requests<br>• Network Services<br>• VMF<br>alog<br>• Network Service Descriptors<br>• VMF Descriptors<br>vives                                                                     | ✓ Configuration Item     View + Format +     Configuration     V                                                                                                    | ns<br>Detach<br>rd_Access_RFS service crea<br>ss<br>regional fact          | Resource Specification                                                                                                    | Assignment/Refe<br>Status<br>Referenced                                                                     | ren<br>Resource<br>1253817947                                                                                                    |                                                                                                    |                       | Action:       |
| chestration Orchestration Reguests Orchestration Reguests Network Services VMFS talog Network Service Descriptors VMF Descriptors vices Services                                                                 | Configuration Iter View  Format Configuration  Service:Broadban  Service:Addre  Service:Addre  Service:Addre  Service:Addre  Toront  Service:Addre  Toront  Service:Addre  Toront  Service:Addre  Toront  Service:Addre  Toront  Service:Addre  Toront  Service:Addre  Toront  Service:Addre  Service:Addre  Serv                                                                                                    | ns<br>Detach<br>d_Access_RFS service crea<br>ss<br>rminal_Port             | Resource Specification Service_Address ODP_Panel_Downlink_Port                                                                                                    | Assignment/Refe<br>Status<br>Referenced<br>Referenced                                                       | Resource<br>1253817947<br>36120630-605393678 - O                                                                                                    | OP-885-FN/125 FN/D07/125.1                                                                                                    | 01-PANEL01-3          | Action:       |
| Christration Regusts     Orchistration Regusts     Network Services     VMFs     talog     Network Service Descriptors     VMEs     Vices     Services                                                           | Configuration Iter     View ← Format ←     Configuration     V @ Service:Broadban     P @ Forperties     @ Service.Addre     V _ Subscriber_fe     @ Torget     @ Torget     @ Torget     @ Service.Broadban                                                                                                    | ns<br>Detach<br>d_Access_RFS service cree<br>rss<br>rminal_Port            | Resource Specification Service_Address ODP_Panel_Downlink_Port FTTX_ODP                                                                                                    | Assignment/Refe<br>Status<br>Referenced<br>Referenced<br>Referenced                                         | Resource<br>1253817947<br>361296350-605393678 - O<br>361296330 - ODP-BBS-FN/<br>365296372 - Junited (INC)                                                                                                    | DP-BBS-FN/125 FN/D07/125.01<br>125 FN/D07/125.01                                                                                | 01-PANEL01-3          | Action:       |
| Description           Orchestration Requests           Network Services           VNFs           talog           Network Service Descriptors           VNF Descriptors           vNFDescriptors           vortes | ✓ Configuration Iter     View + Format +     View + Format +     ✓      Ø Service: Andrem     Ø Ø Service: Andre     Ø g Subscher_Tee     @ Target     == Service, Trail     D == Service. Trail     D == Service. Trail                                                                                                    | ns<br>Detach<br>d_Access_RFS service cree<br>rss<br>rminal_Port            | Resource Specification<br>Service_Address<br>OOP_Panel_Downlink_Port<br>FTIX_COP<br>Fiber_CustomerTrailCircuit<br>70441_ECOP                                                      | Assignment/Refe<br>Status<br>Referenced<br>Referenced<br>Assigned<br>Referenced                             | Resource<br>1253817947<br>361296350-695393678 - O<br>361296336 - ODP-BBS-FN/<br>2959864757 - trailByUIMTo<br>49528551                                                                                                    | 09-885-FN/125 FN/D07/125.01<br>125 FN/D07/125.01<br>ools_0274489556_141131119:                                                  | 01-PANEL01-3          | Action:       |
| chestration Orchestration Reguests Orchestration Reguests Network Services VNFS talog  Network Service Descriptors VICES Services                                                                                | Configuration Iter<br>Vew + Format +<br>Configuration<br>→ ∰ Properties<br>∰ Service.Broadban<br>✓ go Subacriber_Ter<br>← Target<br>← Target<br>← Grovie_Broadban<br>→ Grovie_Broadban<br>→ Grovie_Broadban | ns<br>Detach<br>d_Access_RFS service cree<br>iss<br>rminal_Port            | Resource Specification<br>Service_Address<br>ODP_Panel_Downlink_Port<br>FTIX_GOP<br>Fibre_CustomerTrailCircuit<br>ZdML_F609                                                       | Assignment/Refe<br>Status<br>Referenced<br>Referenced<br>Assigned<br>Referenced                             | Resource<br>1253817947<br>361296350-695393678 - 0<br>361296336 - 007-885-FtV<br>299584777 - trailsyLIMT<br>40575512<br>19078718 429933475 - trailsyLIMT                                                                                                    | 00-885-FN/125 FN/007/125.01<br>125 FN/007/125.01<br>0.0274409556_141131119:<br>12 2                                             | 01-PANEL01-3          | Action:       |
| Chestration Crockstration Reguests Orchestration Reguests VMFs talog  • Network Service Descriptors • Network Service Descriptors • Vices Services                                                               | Configuration Item     Verv ← Format ←     Verv ← Format ←     Verv ← Format ←     V ⊕ Service.Properties     ⊕ ⊕ Proporties     ⊕ ⊕ Service_Addre     V ● ≤ Subscherg.Trei     ⊕ ⊕ Service_Addre     ⊕ ⊕ Gervice_Addre     D ⊕ ⊕ Gervice_Total     D ⊕ ⊕ Gervice_Total     D ⊕ ⊕ Gervice_Total     D ⊕ ⊕ Gervice_Total     D ⊕ ⊕ Gervice_Total     D ⊕ ⊕ Gervice_Total     D ⊕ ⊕ Gervice_Total     D ⊕ ⊕ Gervice_Total                                                                                                    | ns<br>Detach<br>d_Access_RFS service cree<br>ss<br>rminal_Port             | Resource Specification<br>Service_Address<br>OOP_Panel_Downlink_Port<br>FTIX_COP<br>Fiber_Customer/TealCircuit<br>Zeth_T-600<br>GPON                                              | Assignment/Refe<br>Status<br>Referenced<br>Referenced<br>Assigned<br>Referenced<br>Referenced               | Resource<br>Resource<br>1253817947<br>3612961356-605393678 - O<br>3612961356 - OCP-BBS-FN/<br>259364757 - trailbyUHDF<br>405755512<br>139378315-639323766 - Pc                                                                                                    | 0P-885-FN/125 FN/D07/125.01<br>125 FN/D07/125.01<br>0xb_0274489556_141131119:<br>ort-2                                          | 01-PANEL01-3          | Action:       |
| chestration Orchestration Requests Orchestration Requests VMFS vives VMFS biog Services VMFCbescriptors Vices VerCes                                                                                             | Configuration Item Vew + Format + Configuration     Ø    Ø    Service.Bradem     Ø    Ø    Service.Ardem     Ø    Ø    Service.Ardem     Ø    Ø    Service.Trail     Ø    Ø    Service.Prat     Ø    Ø    Service.Prat                                                                                                    | ns<br>Detach<br>d_Access_RFS service creater<br>minial_Port                | Resource Specification<br>Service_Address<br>OOP_Panel_Downlink_Port<br>FIDE_COLE<br>FIDE_CLASTONETFallCircuit<br>20thU_F600<br>GFON<br>TEE 2010.C200_Locical_D                   | Assignment/Refe<br>Status<br>Referenced<br>Referenced<br>Assigned<br>Referenced<br>Referenced<br>Referenced | Resource<br>1253817947<br>361266350-665393678 - 0<br>361260330 - 00-BBS-FNU<br>2595864757 - trailByLIMTo<br>405765512<br>15625316 - 03923766 - Pt<br>16625316 - 029MR0 - Dt A                                                                                             | 0P-885-FN/125 FN/007/125.01<br>125 FN/007/125.01<br>iols_0274499556_141131119:<br>ort-2                                         | 01-PANEL01-3          | Actions       |
| hestration Orchestration Requests Orchestration Requests Network Services VMFS alog VMF Descriptors VMF Descriptors Services                                                                                     | Configuration Iter<br>Vew + Format +<br>Configuration<br>>                                                                                                    | ns<br>Detach<br>d_Access_RFS service crea<br>minal_Port<br>tics            | Resource Specification<br>Service_Address<br>ODP_Panel_Downlink_Port<br>FTIX_COP<br>Fiber_OutSomerTrailCircuit<br>ZdrHu_F609<br>GPON<br>ZTE ZVA10 C300 Logical D<br>V All/Paerura | Assignment/Refe<br>Status<br>Referenced<br>Referenced<br>Assigned<br>Referenced<br>Referenced<br>Referenced | Instruction         Resource           1253817947         361266359-665393678 - 0           361296336 - 0DP-RBS-FRU         2995847757 - tailByUIMTG           405765512         159378315-639323766 - P           116625162 - GPON02-D64         199378531-639323766 - P | 00-885-FN/125 FN/007/125.01<br>125 FN/007/125.01<br>00-0274499556_141131119:<br>ort-2<br>385-3(172.29.236.252)<br>90-01 = 240.6 | 01-PANEL01-3          | Action        |

Gambar 4. 19 STP Tidak Sesuai Pada Data Sheet

#### Data sheet

 I
 IP OLT
 T
 Stot
 P Ont
 TO NU ID
 ONU SN
 TO NAME ODP
 CAR-Code DOP
 CAR-Code Dop Code
 Confinent
 TO ONITION Code

 55016
 172 2.9 236 252
 4
 2
 12
 ZTEGC8655778
 ODP-885-FN/125
 TVT0MAE1944G
 6
 TVT038G/VDUHO
 Z74489556
 141131119309

Gambar 4. 20 Data Sheet

• Klik Actions > klik Create New Version > Save and close.

| .telkom.co.id |                                                   |                                                                                                    |                                                |                              |                                                                                                    |                                                                                                    | 6 🖈 🚯                                                                                     |
|---------------|---------------------------------------------------|----------------------------------------------------------------------------------------------------|------------------------------------------------|------------------------------|----------------------------------------------------------------------------------------------------|----------------------------------------------------------------------------------------------------|-------------------------------------------------------------------------------------------|
| ations Unifi  | ed Inventory Manage                               | ment                                                                                                    |                                                |                              |                                                                                                    | Help 🔻 Logo                                                                                         | out SNK17091992                                                                           |
|               | Current •<br>Service Configuration                | n-1385575424 -                                                                                                   | 21596604_14113                                 | 1119309_INTER                | NET_RFS - Versior                                                                                    | 13 ) Related I                                                                                      | Pages • Action                                                                            |
| 'n            | ⊻ Service Configuration<br>Ver<br>St<br>Specifici | n Information<br>rsion 3<br>ID Se_1385575424_<br>lame Broadband_Acces<br>latus Completed<br>ation Access_RFS_Com | 3<br>ss_RFS service created by a<br>figuration | autodesign - 3               | Previous Configuration<br>Start Date<br>End Date<br>Service<br>Associated To Business<br>Interaction | 2<br>7/28/2021<br>1385575424 - 21596604_141131119309_IN<br>2347560733 - Modify Broadband_Internet_F | Auto Configure<br>Create New Versio<br>Approve<br>Cancel<br>Complete<br>Issue<br>Validate |
|               | ✓ Configuration Items     View ▼ Format ▼         | Detach                                                                                                    | 1                                              |                              |                                                                                                    |                                                                                                    |                                                                                           |
| 5             | Configuration                                     | Arress RFS service crea                                                                                          | Resource Specification                         | Assignment/Referen<br>Status | Resource                                                                                             |                                                                                                    | Action                                                                                    |
|               |                                                   | menous in a contract prot                                                                                        |                                                |                              |                                                                                                    |                                                                                                    |                                                                                           |

Gambar 4. 21 Untuk Creat New Version RFS

 Apabila ingin mengubah STP maka klik Reference/ de-Reference > ubah menjadi Specification ODP Panel Downlink > Reference.

| T MON X               | 🖸 Servi 🗙 🖸 Servi 🗙                                                                                                    | 😑 Servi 🗙 🔁 Servi 🗙            | 😑 Exect 🗙         | □ UIM X 87Fo X 3 New X +                                                   | ~ - Ø ×                |
|-----------------------|----------------------------------------------------------------------------------------------------|--------------------------------|-------------------|----------------------------------------------------------------------------|------------------------|
| m.telkom.co.id/l      | Inventory/faces/InventoryU                                                                                                    |                                |                   |                                                                            | e 🛧 🔇 :                |
| ications Unifie       | ed Inventory Manageme                                                                                                    | nt                             |                   | Help                                                                       | • Logout SNK17091992 🔵 |
|                       |                                                                                                    |                                |                   |                                                                            |                        |
|                       | Current T                                                                                                    |                                |                   |                                                                            |                        |
|                       | Service Configuration-1                                                                                                    | 385575424 - 21596604 14        | 1131110300        | INTERNET RES - Version4/3 Rel                                              | ated Pages - Actions - |
|                       | Service Configuration-1                                                                                                    | 385375424 - 21390004_14        | 1131119309_       |                                                                            | ateu Pages · Actions   |
|                       | Service Configuration In                                                                                                    | formation                      |                   |                                                                            | Ear                    |
|                       | Version                                                                                                    | 4                              |                   | Previous Configuration 3                                                   |                        |
|                       | ID<br>Name                                                                                                    | 21596604 141131119309 INTERNET | RFS - 4           | Find Date                                                                  |                        |
|                       | Status                                                                                                    | In Progress                    |                   | Service 1385575424 - 21596604_1411311                                      | 19309_INTERNET_RFS     |
| ion                   | Specification                                                                                                    | Access_RFS_Configuration       |                   | Associated To Business                                                     |                        |
|                       |                                                                                                    |                                |                   | Interaction                                                                |                        |
|                       | ✓ Configuration Items                                                                                                    |                                |                   |                                                                            |                        |
|                       | View - Format - R Det                                                                                                    | ach                            |                   |                                                                            |                        |
|                       |                                                                                                    |                                | Assignment/F      | Refe                                                                       |                        |
| ors 🔸                 | Configuration                                                                                                    | Resource Specification         | Status            | Resource                                                                   | Actions                |
| Ĩ                     | ✓ Service:21596604_14113                                                                                                    | 31119309_IN                    |                   |                                                                            | A                      |
|                       | Sondco Addrose                                                                                                    | Condeo Address                 | Deferenced        | 1252017047                                                                 | De Deference           |
|                       | V a Subscriber Terminal                                                                                                    | Port ODP Papel Downlink Port   | t Referenced      | 125361/947<br>361206350-605303678 - ODD-BBS_EN/125 EN/D07/125 01-DMNEL01-3 | De-Reference           |
|                       | Target                                                                                                    | FTTX ODP                       | Referenced        | 361296336 - ODP-BBS-EN/125 EN/D07/125.01                                   | De-Reference           |
|                       | D-O Service_Trail                                                                                                    | Fiber CustomerTrailCircuit     | Assigned          | 2595864757 - trailByUIMTools 0274489556 141131119309 20210702              | Unassign               |
|                       | D CPE                                                                                                    | ZXHN_F609                      | Referenced        | 405765512                                                                  | De-Reference           |
|                       | ▼ ∎ Gervice_Port                                                                                                    | GPON                           | Referenced        | 159378315-639323766 - Port-2                                               | De-Reference           |
|                       | Characteristics                                                                                                    |                                |                   |                                                                            |                        |
|                       | 🚍 Target                                                                                                    | ZTE ZXA10 C300 Logical D       | Device Referenced | 116625162 - GPON02-D4-BBS-3(172.29.236.252)                                | De-Reference           |
|                       | S-Vlan                                                                                                    | VI ANResource                  | Referenced        | 38477574 - ACCESS VI AN POOL #2406                                         | De-Reference           |
|                       |                                                                                                    |                                |                   |                                                                            |                        |
|                       |                                                                                                    |                                |                   |                                                                            | -                      |
| tory/faces/Invente    | oryUIShell#                                                                                                    |                                |                   |                                                                            |                        |
| arch                  | 0                                                                                                    | H 💽 🚍 📀 .                      |                   | 🥒 🚾 💿 30°C 🔿 🕼 📼                                                           | ( ( ↓) 10:44 AM        |
|                       | Dimited and a second second seco |                                |                   |                                                                            | 12/1/2021              |
|                       |                                                                                                    |                                | Assignment/Refe   |                                                                            |                        |
| Configuration         |                                                                                                    | Resource Specification         | Status            | Resource                                                                   | Actions                |
| Service:              | 21596604_141131119309_IN                                                                                                    | 4                              |                   |                                                                            |                        |
| ⊳ 🔊 Prope             | erties                                                                                                    |                                |                   |                                                                            |                        |
| 🔊 Servi               | ice_Address                                                                                                    | Service_Address                | Referenced        | 1253817947                                                                 | De-Reference           |
| ⊽ <sub>≩∈</sub> Subs  | criber_Terminal_Port                                                                                                    | ODP_Panel_Downlink_Port        | Pending Unrefer   | 361296350-695393678 - ODP-BBS-FN/125 FN/D07/125.01-PAN                     | VEL01-3 Undo Reference |
| 🚍 Ta                  | arget                                                                                                    | FTTX_ODP                       | Referenced        | 361296336 - ODP-BBS-FN/125 FN/D07/125.01                                   | De-Reference           |
| □—□ Servi             | ice_Trail                                                                                                    | Fiber_CustomerTrailCircuit     | Assigned          | 2595864757 - trailByUIMTools_0274489556_141131119309_20                    | 0210702 Unassign       |
| ⊳ 🚍 CPE               |                                                                                                    | ZXHN_F609                      | Referenced        | 405765512                                                                  | De-Reference           |
| ⊽ <sub>≇∈</sub> Servi | ice_Port                                                                                                    | GPON                           | Referenced        | 159378315-639323766 - Port-2                                               | De-Reference           |
| ⊳ 👯 C                 | haracteristics                                                                                                    |                                |                   |                                                                            |                        |
| 🚍 Ta                  | arget                                                                                                    | ZTE ZXA10 C300 Logical Device  | Referenced        | 116625162 - GPON02-D4-BBS-3(172.29.236.252)                                | De-Reference           |

Gambar 4. 22 Mengubah STP Pada Configuration Items

 Lalu copy sheet pada bagian Nama\_ODP > paste ke Port Name > kemudian search.

| Port Search         |                      |                               |               |                  |
|---------------------|----------------------|-------------------------------|---------------|------------------|
| nce Physical Port   | to Configuration 👔   | \                             |               |                  |
| rch                 |                      |                               |               |                  |
| Port ID             | Starts With 🗸        | Port Name                     | Starts With 🗸 | ODP-BBS-FN/125   |
| Specification       | ODP_Panel_Downlink 🗸 | Inventory Status              | ~             |                  |
| Assignment Status   | ×                    | Condition Type                | ~             |                  |
| Role                | ×                    | Port Number                   | Equals 🗸      |                  |
| NDER_PORT_NAME      | Starts With 🗸        | Customer Port Name            | Starts With 🗸 |                  |
| Equipment ID        | Starts With 🗸        | Equipment Name                | Starts With 🗸 |                  |
| oment Specification | ×                    | Physical Device ID            | Starts With 🗸 |                  |
| ysical Device Name  | Starts With 🗸        | Physical Device Specification | ~             |                  |
|                     |                      |                               |               | •                |
|                     |                      |                               | Search        | Reset Add Fields |

Gambar 4. 23 Seacrh Nama ODP Pada Port Search

 Kemudian pilih Port\_ODP nya 6 karena menyesuaikan pada data sheet > lalu OK.

| s                 |                                                                                                    |                                                                                                    |                                                                                                    | POILINAME                                                                                                    |                                                                                 |                                                                                            | DP-003-110/123 |
|-------------------|----------------------------------------------------------------------------------------------------|----------------------------------------------------------------------------------------------------|----------------------------------------------------------------------------------------------------|----------------------------------------------------------------------------------------------------|---------------------------------------------------------------------------------|--------------------------------------------------------------------------------------------|----------------|
|                   | Specification                                                                                                    | DDP_Panel_Downlink 🗸                                                                                                    |                                                                                                    | Inventory Status                                                                                                    |                                                                                 | ~                                                                                          |                |
| Business Interact | Assignment Status                                                                                                    | ~                                                                                                    |                                                                                                    | Condition Type                                                                                                    |                                                                                 | ~                                                                                          |                |
| ngineering Work   | Role                                                                                                    | ~                                                                                                    |                                                                                                    | Port Number                                                                                                    | Equals                                                                          | ~                                                                                          |                |
| Tojecta           | VENDER_PORT_NAME                                                                                                    | Starts With 🗸                                                                                                    |                                                                                                    | Customer Port Name                                                                                                    | Starts With                                                                     | ~                                                                                          |                |
|                   | Equipment ID                                                                                                    | Starts With 🗸                                                                                                    |                                                                                                    | Equipment Name                                                                                                    | Starts With                                                                     | ~                                                                                          |                |
| Service Orci      | Equipment Specification                                                                                                    |                                                                                                    |                                                                                                    | Physical Device ID                                                                                                    | Starts With                                                                     | ~                                                                                          |                |
| ration            | Physical Device Name                                                                                                    | Starts With                                                                                                    |                                                                                                    | Physical Device Specification                                                                                                    |                                                                                 | ~                                                                                          |                |
| Orchestration Rec |                                                                                                    | -                                                                                                    |                                                                                                    | Filyada Device Opecification                                                                                                    |                                                                                 |                                                                                            |                |
| NEs               | 4                                                                                                    |                                                                                                    |                                                                                                    |                                                                                                    |                                                                                 |                                                                                            | 1              |
|                   |                                                                                                    |                                                                                                    |                                                                                                    |                                                                                                    |                                                                                 | Segrch Re                                                                                  | set Add Fields |
| Votwork Service I |                                                                                                    |                                                                                                    |                                                                                                    |                                                                                                    |                                                                                 |                                                                                            |                |
| /NF Descriptors   | Search Results                                                                                                    |                                                                                                    |                                                                                                    |                                                                                                    |                                                                                 |                                                                                            |                |
|                   |                                                                                                    |                                                                                                    |                                                                                                    |                                                                                                    |                                                                                 |                                                                                            |                |
|                   | View 🔹 🔛 🛃 De                                                                                                    | itach                                                                                                    |                                                                                                    |                                                                                                    |                                                                                 |                                                                                            |                |
| 5                 | View 🔹 🔛 De                                                                                                    | itach                                                                                                    |                                                                                                    |                                                                                                    |                                                                                 |                                                                                            |                |
| 5                 | View • 🔛 🖬 De                                                                                                    | Name                                                                                                    |                                                                                                    | Specification                                                                                                    |                                                                                 | Port Number                                                                                | Vendor Port 1  |
| s<br>ices         | View • 🔯 🖬 D<br>ID<br>361296337-695393477                                                                                                    | Name<br>OOP-BBS-FN/125 FN/D07/125.01-CASS                                                                                                    | SETTE01-21                                                                                                    | Specification<br>ODP Panel Downlink Po                                                                                                    | rt                                                                              | Port Number                                                                                | Vendor Port 1  |
| s<br>rices        | View   View   D  Control  View   Control  Control  Contro  Control  Control  Contro  Control  Control  Control  Control | etach Name ODP-BBS-FN/125 FN/D07/125.01-CASS ODP-BBS-FN/125 FN/D07/125.01-CASS                                                                                                    | SETTE01-21<br>SETTE01-22                                                                                                    | Specification<br>ODP_Panel_Downlink_Po<br>ODP_Panel_Downlink_Po                                                                                                    | rt<br>rt                                                                        | Port Number<br>21<br>22                                                                    | Vendor Port 1  |
| s<br>rices        | View  View  | etach Name ODP-BBS-FN/125 FN/D07/125.01-CASS ODP-BBS-FN/125 FN/D07/125.01-CASS ODP-BBS-FN/125 FN/D07/125.01-CASS                                                                                                    | SETTE01-21<br>SETTE01-22<br>SETTE01-23                                                                                                    | Specification<br>OOP_Panel_Downlink_Pc<br>OOP_Panel_Downlink_Pc<br>OOP_Panel_Downlink_Pc                                                                                                    | rt<br>rt<br>rt                                                                  | Port Number<br>21<br>22<br>23                                                              | Vendor Port f  |
| s<br>rices        | View  View  D ID 361296337-695393477 361296337-695393478 361296337-695393479 361296337-695393480                                                                                                    | Rach           Name           ODP-BBS-FN/125 FN/D07/125.01-CASS           ODP-BBS-FN/125 FN/D07/125.01-CASS           ODP-BBS-FN/125 FN/D07/125.01-CASS           ODP-BBS-FN/125 FN/D07/125.01-CASS           ODP-BBS-FN/125 FN/D07/125.01-CASS                                                                                                    | SETTE01-21<br>SETTE01-22<br>SETTE01-23<br>SETTE01-24                                                                                           | Specification<br>ODP_Panel_Downlink_Pc<br>ODP_Panel_Downlink_Pc<br>ODP_Panel_Downlink_Pc<br>ODP_Panel_Downlink_Pc                                                                                                    | rt<br>rt<br>rt<br>rt                                                            | Port Number<br>21<br>22<br>23<br>24                                                        | Vendor Port P  |
| s<br>rices        | View   ID 361296337-695393477 361296337-695393479 361296337-695393479 361296337-695393480 361296337-695393676                                                                                                    | Name         OOP-BBS-FN/125 FN/007/125.01-CASS           OOP-BBS-FN/125 FN/007/125.01-CASS         OOP-BBS-FN/125 FN/007/125.01-CASS           OOP-BBS-FN/125 FN/007/125.01-CASS         OOP-BBS-FN/125 FN/007/125.01-CASS           OOP-BBS-FN/125 FN/007/125.01-CASS         OOP-BBS-FN/125 FN/007/125.01-CASS                                                                                                    | SETTE01-21<br>SETTE01-22<br>SETTE01-23<br>SETTE01-24<br>EL01-1                                                                                 | Specification<br>OOP_Panel_Downlink_Pe<br>OOP_Panel_Downlink_Po<br>OOP_Panel_Downlink_Po<br>OOP_Panel_Downlink_Po                                                                                                    | rt<br>rt<br>rt<br>rt<br>rt                                                      | Port Number<br>21<br>22<br>23<br>24<br>1                                                   | Vendor Port f  |
| s<br>rices        | View   ID 361296337-695393477 361296337-695393479 361296337-695393479 361296337-695393479 361296337-6953939480 361296350-695393676 361296350-695393677                                                                                                    | Atach<br>Name<br>ODP-BBS-FN/125 FN/D07/125.01-CASS<br>ODP-BBS-FN/125 FN/D07/125.01-CASS<br>ODP-BBS-FN/125 FN/D07/125.01-CASS<br>ODP-BBS-FN/125 FN/D07/125.01-CASS<br>ODP-BBS-FN/125 FN/D07/125.01-PANE<br>ODP-BBS-FN/125 FN/D07/125.01-PANE<br>ODP-BBS-FN/125 | SETTE01-21<br>SETTE01-22<br>SETTE01-23<br>SETTE01-24<br>EL01-1<br>EL01-2                                                                       | Specification<br>OOP_Panel_Downlink_Pc<br>OOP_Panel_Downlink_Pc<br>OOP_Panel_Downlink_Pc<br>OOP_Panel_Downlink_Pc<br>OOP_Panel_Downlink_Pc                                                                                                    | rt<br>rt<br>rt<br>rt<br>rt<br>rt                                                | Port Number<br>21<br>22<br>23<br>24<br>1<br>2                                              | Vendor Port (  |
| s<br>rices        | View • E E E E E E E E E E E E E E E E E E                                                                                                    | Rach           Name           ODP-BBS-FN/125 FN/D07/125.01-CASS           ODP-BBS-FN/125 FN/D07/125.01-CASS           ODP-BBS-FN/125 FN/D07/125.01-CASS           ODP-BBS-FN/125 FN/D07/125.01-CASS           ODP-BBS-FN/125 FN/D07/125.01-CASS           ODP-BBS-FN/125 FN/D07/125.01-CASS           ODP-BBS-FN/125 FN/D07/125.01-CASS           ODP-BBS-FN/125 FN/D07/125.01-CASS           ODP-BBS-FN/125 FN/D07/125.01-CASS           ODP-BBS-FN/125 FN/D07/125.01-CASS           ODP-BBS-FN/125 FN/D07/125.01-PANE           ODP-BBS-FN/125 FN/D07/125.01-PANE           ODP-BBS-FN/125 FN/D07/125.01-PANE           ODP-BBS-FN/125 FN/D07/125.01-PANE           ODP-BBS-FN/125 FN/D07/125.01-PANE           ODP-BBS-FN/125 FN/D07/125.01-PANE           ODP-BBS-FN/125 FN/D07/125.01-PANE           ODP-BBS-FN/125 FN/D07/125.01-PANE                                                                                                    | SETTE01-21<br>SETTE01-22<br>SETTE01-23<br>SETTE01-24<br>EL01-1<br>EL01-2<br>EL01-2<br>EL01-3                                                   | Specification<br>OCP_Panel_Downlink_PC<br>OCP_Panel_Downlink_PC<br>OCP_Panel_Downlink_PC<br>OCP_Panel_Downlink_PC<br>OCP_Panel_Downlink_PC<br>OCP_Panel_Downlink_PC                                                                                                    | rt<br>rt<br>rt<br>rt<br>rt<br>rt<br>rt                                          | Port Number<br>21<br>22<br>23<br>24<br>1<br>2<br>2<br>3                                    | Vendor Port f  |
| s<br>rices        | View • I I I I I I I I I I I I I I I I I I                                                                                                    | Name           ODP-885-FN/125 FN/D07/125.01-CASS           ODP-885-FN/125 FN/D07/125.01-CASS           ODP-885-FN/125 FN/D07/125.01-CASS           ODP-885-FN/125 FN/D07/125.01-CASS           ODP-885-FN/125 FN/D07/125.01-CASS           ODP-885-FN/125 FN/D07/125.01-CASS           ODP-885-FN/125 FN/D07/125.01-PANE           ODP-885-FN/125 FN/D07/125.01-PANE           ODP-885-FN/125 FN/D07/125.01-PANE           ODP-885-FN/125 FN/D07/125.01-PANE           ODP-885-FN/125 FN/D07/125.01-PANE           ODP-885-FN/125 FN/D07/125.01-PANE                                                                                                    | SETTE01-21<br>SETTE01-22<br>SETTE01-23<br>SETTE01-23<br>SETTE01-24<br>EL01-1<br>EL01-2<br>EL01-3<br>EL01-4                                     | Specification<br>ODP_Panel_Downlink_Pc<br>ODP_Panel_Downlink_Pc<br>ODP_Panel_Downlink_Pc<br>ODP_Panel_Downlink_Pc<br>ODP_Panel_Downlink_Pc<br>ODP_Panel_Downlink_Pc<br>ODP_Panel_Downlink_Pc                                                                                                    | rt<br>rt<br>rt<br>rt<br>rt<br>rt<br>rt<br>rt<br>rt                              | Port Number<br>21<br>22<br>23<br>24<br>1<br>2<br>2<br>3<br>3<br>4                          | Vendor Port I  |
| s<br>rices        | View • E E E E E E E E E E E E E E E E E E                                                                                                    | etach           Name           ODP-BBS-FN/125 FN/D07/125.01-CASS           ODP-BBS-FN/125 FN/D07/125.01-CASS           ODP-BBS-FN/125 FN/D07/125.01-CASS           ODP-BBS-FN/125 FN/D07/125.01-CASS           ODP-BBS-FN/125 FN/D07/125.01-CASS           ODP-BBS-FN/125 FN/D07/125.01-CASS           ODP-BBS-FN/125 FN/D07/125.01-PANE           ODP-BBS-FN/125 FN/D07/125.01-PANE           ODP-BBS-FN/125 FN/D07/125.01-PANE           ODP-BBS-FN/125 FN/D07/125.01-PANE           ODP-BBS-FN/125 FN/D07/125.01-PANE           ODP-BBS-FN/125 FN/D07/125.01-PANE           ODP-BBS-FN/125 FN/D07/125.01-PANE           ODP-BBS-FN/125 FN/D07/125.01-PANE           ODP-BBS-FN/125 FN/D07/125.01-PANE           ODP-BBS-FN/125 FN/D07/125.01-PANE           ODP-BBS-FN/125 FN/D07/125.01-PANE           ODP-BBS-FN/125 FN/D07/125.01-PANE           ODP-BBS-FN/125 FN/D07/125.01-PANE                                                                                                    | SETTE01-21<br>SETTE01-22<br>SETTE01-23<br>SETTE01-24<br>EL01-1<br>EL01-2<br>EL01-2<br>EL01-3<br>EL01-4<br>EL01-5                               | Specification<br>OOP_Panel_Downlink_Pc<br>OOP_Panel_Downlink_Pc<br>OOP_Panel_Downlink_Pc<br>OOP_Panel_Downlink_Pc<br>OOP_Panel_Downlink_Pc<br>OOP_Panel_Downlink_Pc<br>OOP_Panel_Downlink_Pc<br>OOP_Panel_Downlink_Pc                                                                                                    | rt<br>rt<br>rt<br>rt<br>rt<br>rt<br>rt<br>rt<br>rt<br>rt<br>rt                  | Port Number<br>21<br>22<br>23<br>24<br>1<br>2<br>3<br>3<br>4<br>5                          | Vendor Port f  |
| s<br>Aces         | View • I I I I I I I I I I I I I I I I I I                                                                                                    | Name           OOP-885-FN125 FN/D07/125.01-CASS           OOP-885-FN125 FN/D07/125.01-CASS           OOP-885-FN125 FN/D07/125.01-CASS           OOP-885-FN125 FN/D07/125.01-CASS           OOP-885-FN125 FN/D07/125.01-CASS           OOP-885-FN125 FN/D07/125.01-CASS           OOP-885-FN125 FN/D07/125.01-PANE           OOP-885-FN125 FN/D07/125.01-PANE           OOP-885-FN125 FN/D07/125.01-PANE           OOP-885-FN/125 FN/D07/125.01-PANE           OOP-885-FN/125 FN/D07/125.01-PANE           OOP-885-FN/125 FN/D07/125.01-PANE           OOP-885-FN/125 FN/D07/125.01-PANE           OOP-885-FN/125 FN/D07/125.01-PANE           OOP-885-FN/125 FN/D07/125.01-PANE           OOP-885-FN/125 FN/D07/125.01-PANE           OOP-885-FN/125 FN/D07/125.01-PANE           OOP-885-FN/125 FN/D07/125.01-PANE                                                                                                    | SETTE01-21<br>SETTE01-22<br>SETTE01-23<br>SETTE01-23<br>SETTE01-24<br>EL01-2<br>EL01-4<br>EL01-3<br>EL01-4<br>EL01-5<br>EL01-6                 | Specification<br>OOP, Panel, Downlink, PC<br>OOP, Panel, Downlink, Pc<br>OOP, Panel, Downlink, Pc<br>OOP, Panel, Downlink, Pc<br>OOP, Panel, Downlink, Pc<br>OOP, Panel, Downlink, Pc<br>OOP, Panel, Downlink, Pc<br>OOP, Panel, Downlink, Pc                                                                                     | rt<br>rt<br>rt<br>rt<br>rt<br>rt<br>rt<br>rt<br>rt<br>rt<br>rt<br>rt<br>rt<br>r | Port Number<br>21<br>22<br>23<br>24<br>1<br>2<br>2<br>3<br>3<br>4<br>5<br>5<br>6           | Vendor Port t  |
| s<br>Aces         | View • P P P P P P P P P P P P P P P P P P                                                                                                    | etach  ODP-885-FN/125 FN/D07/125.01-CASS ODP-885-FN/125 FN/D07/125.01-CASS ODP-885-FN/125 FN/D07/125.01-CASS ODP-885-FN/125 FN/D07/125.01-CASS ODP-885-FN/125 FN/D07/125.01-PANE ODP-885-FN/125 FN/D07/125.01-PANE ODP-885-FN/125 FN/D07/125.01-PANE ODP-885-FN/125 FN/D07/125.01-PANE ODP-885-FN/125 FN/D07/125.01-PANE ODP-885-FN/125 FN/D07/125.01-PANE ODP-885-FN/125 FN/D07/125.01-PANE                                                                                                    | SETTE01-21<br>SETTE01-22<br>SETTE01-23<br>SETTE01-24<br>EL01-1<br>EL01-2<br>EL01-4<br>EL01-4<br>EL01-5<br>EL01-6<br>EL01-6<br>EL01-7           | Specification<br>OOP_Panel_Downlink_PC<br>OOP_Panel_Downlink_PC<br>OOP_Panel_Downlink_PC<br>OOP_Panel_Downlink_PC<br>OOP_Panel_Downlink_PC<br>OOP_Panel_Downlink_PC<br>OOP_Panel_Downlink_PC<br>OOP_Panel_Downlink_PC<br>OOP_Panel_Downlink_PC<br>OOP_Panel_Downlink_PC                                                           | t t t t t t t t t t t t t t t t                                                 | Port Number<br>21<br>22<br>23<br>24<br>1<br>2<br>3<br>4<br>5<br>6<br>6<br>7                | Vendor Port !  |
| s<br>(ces         | View • I III III IIII IIII IIII IIII IIIII IIII                                                                                                    | Name           OOP-BBS-FN/125 FN/D07/125.01-CASS           OOP-BBS-FN/125 FN/D07/125.01-CASS           OOP-BBS-FN/125 FN/D07/125.01-CASS           OOP-BBS-FN/125 FN/D07/125.01-CASS           OOP-BBS-FN/125 FN/D07/125.01-CASS           OOP-BBS-FN/125 FN/D07/125.01-CASS           OOP-BBS-FN/125 FN/D07/125.01-PANE           OOP-BBS-FN/125 FN/D07/125.01-PANE                                                                                                    | SETTE01-21<br>SETTE01-22<br>SETTE01-23<br>SETTE01-23<br>E01-4<br>E01-3<br>E01-4<br>E01-3<br>E01-6<br>E01-6<br>E01-7<br>E01-6<br>E01-7<br>E01-8 | Specification<br>OOP, Panel, Downlink, Pr<br>OOP, Panel, Downlink, Pr<br>OOP, Panel, Downlink, Pr<br>OOP, Panel, Downlink, Pr<br>OOP, Panel, Downlink, Pr<br>OOP, Panel, Downlink, Pr<br>OOP, Panel, Downlink, Pr<br>OOP, Panel, Downlink, Pr<br>OOP, Panel, Downlink, Pr<br>OOP, Panel, Downlink, Pr<br>OOP, Panel, Downlink, Pr | rt<br>rt<br>rt<br>rt<br>rt<br>rt<br>rt<br>rt<br>rt<br>rt<br>rt<br>rt<br>rt<br>r | Port Number<br>21<br>22<br>23<br>24<br>1<br>2<br>3<br>4<br>5<br>6<br>6<br>7<br>8           | Vendor Port P  |
| s<br>ices         | View         Image: The second second s                                 | Name           OOP-BBS-FN/125 FN/007/125.01-CASS           OOP-BBS-FN/125 FN/007/125.01-CASS           OOP-BBS-FN/125 FN/007/125.01-CASS           OOP-BBS-FN/125 FN/007/125.01-CASS           OOP-BBS-FN/125 FN/007/125.01-PANE           OOP-BBS-FN/125 FN/007/125.01-PANE                                                                                                    | SETTE01-21<br>SETTE01-22<br>SETTE01-23<br>SETTE01-24<br>E01-2<br>E01-3<br>E01-3<br>E01-4<br>E01-5<br>E01-6<br>E01-7<br>E01-6                   | Specification<br>OOP_Panel_Downlink_PP<br>OOP_Panel_Downlink_PC<br>OOP_Panel_Downlink_PC<br>OOP_Panel_Downlink_PC<br>OOP_Panel_Downlink_PC<br>OOP_Panel_Downlink_PC<br>OOP_Panel_Downlink_PC<br>OOP_Panel_Downlink_PC<br>OOP_Panel_Downlink_PC<br>OOP_Panel_Downlink_PC<br>OOP_Panel_Downlink_PC<br>OOP_Panel_Downlink_PC         | rt<br>rt<br>rt<br>rt<br>rt<br>rt<br>rt<br>rt<br>rt<br>rt<br>rt<br>rt<br>rt<br>r | Port Number<br>21<br>22<br>23<br>24<br>1<br>1<br>2<br>3<br>4<br>5<br>5<br>6<br>7<br>7<br>8 | Vendor Port F  |

Gambar 4. 24 Hasil Search Nama ODP

 Mengubah Service\_Trail. Karena STP nya tidak sesuai pada data sheet, pada bagian service\_trail juga ikut tidak sesuai. Maka dari itu harus diubah dan disesuaikan seperti data sheet. Copy ID pada Port\_ODP 6 > paste ke notepad dan save.

| 361296350-695393678   | ODP-BBS-FN/125 FN/D07/125.01-PANEL01-3 | ODP_Panel_Downlink_Port | 3 |
|-----------------------|----------------------------------------|-------------------------|---|
| 361296350-695393679   | ODP-BBS-FN/125 FN/D07/125.01-PANEL01-4 | ODP_Panel_Downlink_Port | 4 |
| 361296350-695393680   | ODP-BBS-FN/125 FN/D07/125.01-PANEL01-5 | ODP_Panel_Downlink_Port | 5 |
| 361296350-695393681 🥌 | ODP-BBS-FN/125 FN/D07/125.01-PANEL01-6 | ODP_Panel_Downlink_Port | 6 |
| 361296350-695393682   | ODP-BBS-FN/125 FN/D07/125.01-PANEL01-7 | ODP_Panel_Downlink_Port | 7 |
| 361296350-695393683   | ODP-BBS-FN/125 FN/D07/125.01-PANEL01-8 | ODP_Panel_Downlink_Port | 8 |

serive trail untuk inet - Notepad

File Edit Format View Help PORT\_ID,TRAIL\_NAME,BIT\_RATE 361296350-695393681,,0

Gambar 4. 25 Service Trail Untuk Inet

 Pilih Excute Rule > pada Ruleset pilih CREATE\_SERVICE\_TRAIL\_CIRCUIT > masukkan file notepad yang tadi > kemudian process. Setelah itu akan muncul Trail Pipe Created with ID.

| ORACLE Communications Unit                                                                                                    | ied Inventory Management   |                                               | Help - Logout SNK17091992 🥥 |
|----------------------------------------------------------------------------------------------------|----------------------------|-----------------------------------------------|-----------------------------|
| Recent Items - Favorites -                                                                                                    |                            |                                               |                             |
| *                                                                                                    | Execute Rule 🖲             |                                               | Process                     |
| ✓ Services                                                                                                    | ✓ Execute Rule Information |                                               | ▲                           |
| Services                                                                                                    |                            | * Ruleset: CREATE_SERVICE_TRAIL_CIRCUIT       | ✓ /                         |
| ✓ Inventory                                                                                                    |                            | File: Choose File serive trail untuk inet.bdt |                             |
| <ul> <li>✓ Resources</li> <li>Custom Network Address</li> <li>Equipment</li> <li>Flow Identifier</li> <li>IP Address - IPv4</li> <li>IP Address - IPv6</li> <li>Logical Devices</li> <li>Logical Devices</li> <li>Pipa Bistherms</li> <li>Networks</li> <li>Pipa Reservations</li> <li>✓ Infrastructure</li> <li>Custom Objects</li> <li>Inveitory Groups</li> <li>Network Address Domains</li> <li>Paces</li> <li>Pipaces</li> <li>Pipaces</li> <li>Pipaces</li> </ul> | 1                          |                                               |                             |
| Administration  Execute Rule  Sequence Specifications  Specification Characteristics  Constitution                                                                                                    |                            |                                               |                             |

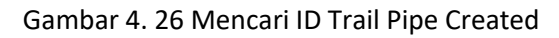

| E | xecute Rule                       |                             |
|---|-----------------------------------|-----------------------------|
|   | Execute Rule Information          |                             |
|   | Processed 1 Records Successfully. | Information     Information |
|   |                                   | OK                          |

Gambar 4. 27 Trail Pipe Created With ID

• Untuk mengubah *service\_trail* terlebih dahulu *copy Trail Pipe Created with ID* 89546116. Klik *Assign / Unassign > Specification* tidak perlu diubah > *Assign*.

| Configuration Items                  |                                                        |                                    |                                                                                                    |                  |
|--------------------------------------|--------------------------------------------------------|------------------------------------|----------------------------------------------------------------------------------------------------|------------------|
| View 🗸 Format 🗸 🚮 Detach             |                                                        |                                    |                                                                                                    |                  |
| Configuration                        | Resource Specification                                 | Assignment/Refe<br>Status          | Resource                                                                                                    | Actions          |
| V 🖉 Service:21596604_141131119309_IN |                                                        |                                    |                                                                                                    |                  |
| > 🖉 Properties                       |                                                        |                                    |                                                                                                    |                  |
| 🔊 Service_Address                    | Service_Address                                        | Referenced                         | 1253817947                                                                                                    | De-Reference     |
| ⊽ ≩∈ Subscriber_Terminal_Port        | ODP_Panel_Downlink_Port<br>ODP_Panel_Downlink_Port     | Pending Unrefer<br>Pending Referen | 361296350-695393678 - ODP-BBS-FN/125 FN/D07/125.01-PANEL01-3<br>361296350-695393681 - ODP-BBS-FN/125 FN/D07/125.01-PANEL01-6 | De-Reference     |
| 🚍 Target 🔍                           | FTTX_ODP                                               | Referenced                         | 361296336 - ODP-BBS-FN/125 FN/D07/125.01                                                                                     | De-Reference     |
| □□ Service_Trail                     | Fiber_CustomerTrailCircuit<br>Fiber_CustomerTrailCircu | Pending Unassig                    | 2595864757 - trailByUIMTools_0274489556_141131119309_20210702                                                                | Undo<br>Assign 🔫 |
| > 🚍 CPE                              | ZXHN_F609                                              | Referenced                         | 405765512                                                                                                    | De-Reference     |
| ⊽ <sub>⊯∈</sub> Service_Port         | GPON                                                   | Referenced                         | 159378315-639323766 - Port-2                                                                                                 | De-Reference     |
| Characteristics                      |                                                        |                                    |                                                                                                    |                  |

Gambar 4. 28 Mengubah Service Trail

Masukan *ID* yang sudah di *copy* > kemudian *search*. Lalu di *Search Result* di klik
 > kemudian OK.

| tes 👻          |               |             |                  |          |            |        |                    |                        |                  |              |              |          |
|----------------|---------------|-------------|------------------|----------|------------|--------|--------------------|------------------------|------------------|--------------|--------------|----------|
|                | Assign Pipe   | to Configu  | ration 👔         |          |            |        |                    |                        |                  |              |              | Pa       |
| 5<br>ctiviti   | Search        |             |                  |          |            |        |                    |                        |                  |              |              | <u>^</u> |
| COTTO          |               |             | tarts With       | V I      | 880546116  |        |                    | Name                   | Starts With      |              |              |          |
| teract         | Specif        | fication F  | iber CustomerTra | ailC V   | 555540110  |        |                    | Medium                 | Starts with      | ~            |              |          |
| Work           |               | Role        |                  | ~        |            |        | Transr             | nission Signal Type    | ,                | ~            |              |          |
|                | Directionalit | ty Type     |                  | ~        |            |        |                    | Pipe Direction         | ,                | ~            |              | _IN      |
| Orcl           | Inventory     | Status      |                  | ~        |            |        |                    | Assignment Status      |                  | ~            |              |          |
|                | > Termin      | nating Plac | ce 1             |          |            |        |                    |                        |                  |              |              |          |
| n Rec          | Termi         | nating Plac | ne 2             |          |            |        |                    |                        |                  |              |              |          |
| vices.         | > Netwo       | ork         |                  |          |            |        |                    |                        |                  |              |              |          |
|                |               | Device      |                  |          |            |        |                    |                        |                  |              |              |          |
| vice I<br>tors | <             | a benee     |                  |          |            |        |                    |                        |                  |              | •            | AC       |
|                |               |             |                  |          |            |        |                    |                        |                  | Search Reset | Add Fields 💌 |          |
|                |               |             |                  |          |            |        |                    |                        |                  |              |              | De       |
|                | ✓ Search Re   | esults      |                  |          |            |        |                    |                        |                  | 7            |              | De       |
|                | View 🕶        | Create      |                  | 🚮 Deta   | sch        |        |                    |                        |                  |              |              | De       |
|                | ID            | No          | 200              | Enocific | ation      | Modium | Transmission Signa | al<br>Inventory Status | Accimpont Status | # of Blacos  | # of Places  | Un       |
|                | 889546116     | ING         | ane              | Fiber C  | SustomerTr | Medium | Type               | Installed              | Assigned         | # OF Places  | # OF Places  | As       |
|                |               |             |                  |          |            |        |                    |                        |                  |              |              | De       |
|                |               |             |                  |          |            |        |                    |                        |                  |              |              | De       |
|                |               |             |                  |          |            |        |                    |                        |                  |              |              |          |

Gambar 4. 29 Search Trail Pipe Created with ID

 Apabila sudah terisi / sesuai maka langkah selanjutnya adalah klik Actions di pojok kiri > aprrove > issue > complete.

| ,,,,,,,,,,,,,                     |                                                                                                    |                                                                                                    |                                                                                                    |                                                                                                    | <i>€</i> ☆                                                                                                    | ) 🔇                                                                                                    |
|-----------------------------------|----------------------------------------------------------------------------------------------------|----------------------------------------------------------------------------------------------------|----------------------------------------------------------------------------------------------------|----------------------------------------------------------------------------------------------------|----------------------------------------------------------------------------------------------------|----------------------------------------------------------------------------------------------------|
| ied Inventory Management          |                                                                                                    |                                                                                                    |                                                                                                    | Help 🔻                                                                                                    | Logout SNK1                                                                                                    | 7091992                                                                                                    |
|                                   |                                                                                                    |                                                                                                    |                                                                                                    |                                                                                                    |                                                                                                    |                                                                                                    |
| Current •                         |                                                                                                    |                                                                                                    |                                                                                                    |                                                                                                    |                                                                                                    |                                                                                                    |
| Service Configuration-1385575     | ITERNET_RFS - Version4 (2)                                                                                                    | Relat                                                                                                    | ed Pages *                                                                                                    | Action                                                                                                    |                                                                                                    |                                                                                                    |
| Service Configuration Information | on                                                                                                    |                                                                                                    | Aut                                                                                                    | o Configure                                                                                                    |                                                                                                    |                                                                                                    |
| Version 4                         |                                                                                                    |                                                                                                    | Previous Configuration 3                                                                                                    | Cre                                                                                                    | ate New Versio                                                                                                    | n                                                                                                    |
| ID Se_1383                        | 070924_9<br>M 141121110200 INTERNET DEC                                                                                                    | - 4                                                                                                    | Start Date 12/1/2021                                                                                                    | Car                                                                                                    | vol                                                                                                    |                                                                                                    |
| Status In Progr                   | P4_141151119309_INTERNET_RF5                                                                                                    | - 4                                                                                                    | Service 1385575424 - 21596604                                                                                                    | 141 Cor                                                                                                    | nuclear the second                                                                                                    |                                                                                                    |
| Specification Access              | RFS_Configuration                                                                                                    |                                                                                                    | Associated To Business                                                                                                    | Lon Lon                                                                                                    | npiete                                                                                                    |                                                                                                    |
|                                   |                                                                                                    |                                                                                                    | Interaction                                                                                                    | 155                                                                                                    | ue<br>Idata                                                                                                    |                                                                                                    |
|                                   |                                                                                                    |                                                                                                    |                                                                                                    | Val                                                                                                    | luate                                                                                                    |                                                                                                    |
| Configuration Items               |                                                                                                    |                                                                                                    |                                                                                                    | Ass                                                                                                    | ociate Business                                                                                                    | 3 Interact                                                                                                    |
| View - Format - 🛃 Detach          |                                                                                                    |                                                                                                    |                                                                                                    |                                                                                                    |                                                                                                    |                                                                                                    |
| L Conferenting                    | December ConstRessNee                                                                                                    | Assignment/Refe                                                                                                    | 0                                                                                                    |                                                                                                    |                                                                                                    |                                                                                                    |
| Configuration                     | Resource Specification                                                                                                    | Status                                                                                                    | Resource                                                                                                    |                                                                                                    | Actions                                                                                                    |                                                                                                    |
| Properties                        |                                                                                                    |                                                                                                    |                                                                                                    |                                                                                                    |                                                                                                    |                                                                                                    |
| B Service_Address                 | Service Address                                                                                                    | Referenced                                                                                                    | 1253817947                                                                                                    |                                                                                                    | De-Reference                                                                                                    |                                                                                                    |
| V ∎ Subscriber_Terminal_Port      | ODP_Panel_Downlink_Port<br>ODP_Panel_Downlink_Port                                                                                                    | Pending Unrefer<br>Pending Referen                                                                                                    | 361296350-695393678 - ODP-BBS-FN/125 FN/D07/125.01-PA<br>361296350-695393681 - ODP-BBS-FN/125 FN/D07/125.01-PA                                                                                                    | NEL01-3<br>NEL01-6                                                                                                    | De-Reference                                                                                                    |                                                                                                    |
| 🚍 Target                          | FTTX_ODP                                                                                                    | Referenced                                                                                                    | 361296336 - ODP-BBS-FN/125 FN/D07/125.01                                                                                                    |                                                                                                    | De-Reference                                                                                                    |                                                                                                    |
| service_Trail                     | Fiber_CustomerTrailCircuit<br>Fiber_CustomerTrailCircuit                                                                                                    | Pending Unassig<br>Pending Assign                                                                                                    | 2595864757 - trailByUIMTools_0274489556_141131119309_2<br>889546116                                                                                                    | 20210702                                                                                                    | Unassign                                                                                                    |                                                                                                    |
| De CPE                            | ZXHN_F609                                                                                                    | Referenced                                                                                                    | 405765512                                                                                                    |                                                                                                    | De-Reference                                                                                                    | 1                                                                                                    |
| V ∌∈ Service_Port                 | GPON                                                                                                    | Referenced                                                                                                    | 159378315-639323766 - Port-2                                                                                                    |                                                                                                    | De-Reference                                                                                                    |                                                                                                    |
| Characteristics                   |                                                                                                    |                                                                                                    |                                                                                                    |                                                                                                    |                                                                                                    |                                                                                                    |
|                                   | TTTT THAT A COORT                                                                                                    | Deferenced                                                                                                    | 116625162 - CDOM02-D4-RRS-3(172 20 236 252)                                                                                                    |                                                                                                    | Do-Poforonco                                                                                                    |                                                                                                    |
|                                   | Current -<br>Service Configuration-1385575<br>Service Configuration Informatio<br>Version 4<br>ID Se_138:<br>Name 2159666<br>Satus In Propr<br>Specification Access<br>Vew - Format - Detach<br>Vew - Format - Detach<br>Configuration Items<br>View - Format - Detach<br>Configuration Items<br>View - Format - Detach<br>Configuration Items<br>View - Format - Detach<br>Configuration Items<br>View - Format - Detach<br>Configuration Items<br>View - Format - Detach<br>Configuration Items<br>View - Format - Detach<br>Configuration Items<br>View - Format - The Item - Detach<br>Configuration Items<br>View - Format - The Item - Detach<br>Configuration Items<br>View - Format - Detach<br>Configuration Items<br>View - Format - Detach<br>Configuration Items<br>View | Current * Service Configuration-1385575424 - 21596604_14113  Service Configuration Information  Version 4  ID Sec1385575424 - 4 Nume 21596604_14113119309_INTERNET_RFS Status In Progress Specification Access_RFS_Configuration  Configuration Items View + Format  Detach  Configuration Items View + Format  Detach  Configuration Items View + Format  Detach  Configuration Items View + Format  Detach  Configuration Items View + Format  Detach  Configuration Items View + Format  Detach  Configuration Items View + Format  Detach  Configuration Items View + Format  Detach  Configuration Items View + Format  Detach  Configuration Items View + Format  Detach  Configuration Items View + Format  Detach  Configuration Items View + Format  Detach  Configuration Items  View + Format  Detach  Configuration Items  View + Format  Detach  Configuration Items  View + Format  Detach  Configuration Items  View + Format  Detach  Configuration Items  View + Format  Detach  Configuration Items  View - Format  Detach  Configuration Items  View - Format  Detach  Configuration Items  View - Format  Detach  Configuration Items  View - Format  Detach  Configuration Items  View - Format  Detach  Configuration  View - Format  Detach  Configuration  Configuration  Configuration  Configuration  Configuration  Configuration  Configuration  Configuration  Configuration  Configuration  Configuration  Configuration | Current * Service Configuration-1385575424 - 21596604_141131119309_IN  Service Configuration Information  Version 4  ID Se_1385575424_4  Nume 21596604_141131119309_INTERNET_RFS - 4 Status In Progress Specification Access_RFS_Configuration  Configuration Items View + Format  Detach  Configuration Items View + Format  Detach  Configuration Items View + Format  Detach  Configuration Items View + Format  Detach  Configuration Items View - Format  Detach  Configuration Items View - Format  Detach  Configuration Items View - Format  Detach  Configuration Items View - Format  Detach  Configuration Items View - Format  Detach  Configuration Items View - Format  Detach  Configuration Items  View - Format  Detach  Configuration Items  View - Format  Detach  Configurati | Current * Service Configuration-1385575424 - 21596604_141131119309_INTERNET_RFS - Version4  Service Configuration Information  Version 4  D SeL385575424_4  Subscriber 12596604_141131119309_INTERNET_RFS - 4  Status In Progress Specification Access_RFS_Configuration  Configuration Items  View + Format +  Detach  Configuration Items  View + Format +  Detach  Configuration Items  View + Format +  Detach  Configuration Items  View - Format +  Detach  Configuration Items  View = Format_Low  DOP_Panel_Downlink_Port Periodic Status  Referenced Status  Referenced Status  Referenced Status  Period Status  Referenced Status  Period Status  Period Status | Current *         Service Configuration-1385575424 - 21596604_141131119309_INTERNET_RFS - Version4.         Service Configuration Information         Version 4         D 5e_1385575424_4         Service 20nfiguration Information         Version 4         D 5e_1385575424_4         Status In Progress         Specification Access_RFS_Configuration         Associated To Business         View + Format +         D betach         Version 1         Status In Progress         Specification Access_RFS_Configuration         Associated To Business         Interaction         View + Format +         Detach         Version_Address         Service_Specification         Status         Resource Specification         Status         Resource Specification         Status         Resource Specification         Status         Resource Specification         Status         Resource Specification         Status         Resource Specification         Status         Resource Specification         Status         Resource Specification | Current *       Related Pages *         Service Configuration 1385575424 - 21596604_141131119309_INTERNET_RFS - Version4 ()       Related Pages *         ✓ Service Configuration Information       Version 4       Previous Configuration 3         Uservice Configuration Information       Start Date 12/1/2021       Configuration 13         Service Specification Access_RFS_Configuration       Start Date 12/1/2021       Concel New Version 4         Specification Access_RFS_Configuration       Associated To builds       Service 1385575424 - 21596604_141         Version 4       Status In Progress       Service 1385575424 - 21596604_141       Status In Progress         Specification Access_RFS_Configuration       Associated To builds       Version 4       Status In Progress         Ver + Format +       Detach       Service.21596604_141131119309_IN       Version 4       Status Resource       Actions         Ver + Format +       Detach       Service_21596604_141131119309_IN       Previous Configuration 125817947       De Referenced         V s Subscriber_Terminal_Port       OOP_Panel_Downlink_Port       Status Resource       Actions       De Referenced         Imaget       FTIX_OOP       Referenced       36129030-093393678 - 00P-885-FN/125 FN/D07/125.01 + PANEL01-3       De Referenced         Imaget       FTIX_OOP       Referenced       361290360-009393677 - 00P-885- |

Gambar 4. 30 Proses Setelah Melakukan Pengeditan RFS

• Layanan *internet* sudah berhasil di ubah, setelah itu layanan *voice* juga diubah dengan langkah-langlah nya sama seperti mengubah layanan *internet* hingga *complete*.

b. *Mirroring* data Bot Telegram.

*Mirroring database* adalah proses menyalin data dari satu database ke database lain yang berjalan secara *real-time* atau *near real-time*. Ini digunakan untuk meningkatkan ketersediaan dan keandalan data dengan memastikan bahwa salinan cadangan dari data tersebut selalu tersedia jika terjadi kegagalan sistem atau masalah lainnya. Metode yang digunakan untuk *mirroring database* yaitu *spreadsheet* untuk melakukannya secara *built-in*.

Permasalahan pemanggilan data sebelum dilakukan proses *mirroring* yaitu data ODC yang sangat banyak dan tidak bisa dikurangi yang berakibat hanya 1 STO saja yang berhasil dalam pemanggilan data yaitu Babarsari (BBS), maka dilakukanlah proses *mirroring* data ini untuk memudahkan pemanggilan data dalam pembuatan bot telegram, untuk menjaga keamanan data, dan memastikan bahwa data dapat dipulihkan jika terjadi masalah pada sumber utama.

Dapat dilihat pada gambar 4. 31 berisi data *mancore* untuk *project bot* telegram.

| ANCC  | DRE > | < 🔃 laporan on 🗙 📄 (77) Lag 📲        | 🗙 🛛 🜀 progres - Pr 🗙 🗎 🦉 | Mirroring D 🗙 🛛 🌀 apa itu mo: 🗙 |                              | $\sim$      | -           | O                    | $\times$ |
|-------|-------|--------------------------------------|--------------------------|---------------------------------|------------------------------|-------------|-------------|----------------------|----------|
| joogl | e.com | n/drive/folders/0B5UOgJq9xRk_bFR0bXi | BjbFBNREU?resourcekey=0- | a8ijDFxfqzM-J-UeSnROMg          | Ċ                            | Q 🖻 🌣       | ≡ı          | •                    | ) :      |
|       | Q     | Telusuri di Drive                    |                          | 크는                              |                              | 2 7         | <b>(</b> 3) |                      | <b>9</b> |
|       | Diba  | agikan kepada saya > MANCORE AL      | LJOGJA – 🚢               |                                 |                              |             | ===         | i                    | 33       |
|       | Nama  | 1 1                                  |                          | Pemilik                         | Terakhir diubah              | Ukuran file |             |                      |          |
|       |       | 01. BABARSARI (BBS)                  |                          | Sekar Rini Abidin               | 4 Jul 2022 Sekar Rini Abidin | -           |             | _                    | Ø        |
|       |       | 02. KOTAGEDE (KGD)                   |                          | Sekar Rini Abidin               | 4 Jul 2022 Sekar Rini Abidin | -           |             |                      | Ĩ.       |
|       |       | 03. BANTUL (BTL)                     |                          | Sekar Rini Abidin               | 4 Jul 2022 Sekar Rini Abidin | -           |             |                      | •        |
|       |       | 04. GODEAN (GOD)                     |                          | Sekar Rini Abidin               | 4 Jul 2022 Sekar Rini Abidin | -           |             |                      | +        |
|       |       | 05. KALASAN (KLS)                    |                          | Sekar Rini Abidin               | 4 Jul 2022 Sekar Rini Abidin | -           |             |                      | ·        |
|       |       | 06. PAKEM (PKM)                      |                          | Sekar Rini Abidin               | 4 Jul 2022 Sekar Rini Abidin | -           |             |                      |          |
|       |       | 07. KENTUNGAN (KEN)                  |                          | Sekar Rini Abidin               | 4 Jul 2022 Sekar Rini Abidin | -           |             |                      |          |
|       |       | 08. KOTABARU (KBU)                   |                          | Sekar Rini Abidin               | 4 Jul 2022 Sekar Rini Abidin | -           |             |                      |          |
|       |       | 09. PUGERAN (PGR)                    |                          | Sekar Rini Abidin               | 4 Jul 2022 Sekar Rini Abidin | -           |             |                      |          |
|       |       | 10. SLEMAN (SMN)                     |                          | Sekar Rini Abidin               | 4 Jul 2022 Sekar Rini Abidin | -           |             |                      |          |
|       |       | 11. WONOSARI (WNS)                   |                          | Sekar Rini Abidin               | 4 Jul 2022 Sekar Rini Abidin | -           |             |                      |          |
|       |       | 12. WATES (WTS)                      |                          | Sekar Rini Abidin               | 4 Jul 2022 Sekar Rini Abidin | -           |             |                      | >        |
|       |       | <b>#</b> (                           | Q Search                 | o o 🧿 🖉 🖷                       |                              | ^ ବ୍¢       | ₽           | 9:49 AM<br>1/19/2023 | 0        |

Gambar 4. 31 Mancore All YK

Pada gambar 4. 32 merupakan STO Babarsari (BBS), untuk ODC yang masih terpisah akan digabungkan ke file *mirroring* untuk mempermudah dalam pemanggilan data di *bot*.

| e.com/drive/folders/18wYSmmrsruwwOobYh4nhLli9_QCkm26W |                    |                               | Q @ ☆       | =, □ | 4 |
|-------------------------------------------------------|--------------------|-------------------------------|-------------|------|---|
| Q, Telusuri di Drive                                  | 71                 |                               | Ø Ø 8       | ÷ :  |   |
| Dibagikan kepada saya > MANCORE ALL JOGJA > 01. BA    | ABARSARI (BBS) 👻 🚉 |                               |             | ⊞ () | ) |
| Nama 🛧                                                | Pemilik            | Terakhir diubah               | Ukuran file |      |   |
| Mirrorring BBS 🕰 💠                                    | Access Daman YK    | 12 Des 2022 saya              | 227 KB      |      |   |
| DDC-BBS-FAA 🕰                                         | Sekar Rini Abidin  | 21 Nov 2022 Access Daman Y    | K 28 KB     |      |   |
| CDC-BBS-FAC                                           | Sekar Rini Abidin  | 12 Des 2022 saya              | 21 KB       |      |   |
| DDC-BBS-FAD 🕰                                         | Sekar Rini Abidin  | 16 Nov 2022 Sekar Rini Abidin | 23 KB       |      |   |
| DDC-BBS-FAE 🚢                                         | Sekar Rini Abidin  | 16 Nov 2022 Sekar Rini Abidin | 24 KB       |      |   |
| DDC-BBS-FAF 🚢                                         | Access Daman YK    | 16 Nov 2022 Access Daman Y    | K 30 KB     |      |   |
| DDC-BBS-FAH 🚢                                         | Access Daman YK    | 14 Des 2022 Wuland ul         | 27 KB       |      |   |
| DDC-BBS-FAL 🚢                                         | Access Daman YK    | 16 Nov 2022 Access Daman Y    | K 20 KB     |      |   |
| DC-BBS-FAM AL                                         | Access Daman YK    | 16 Nov 2022 Access Daman Y    | K 21 KB     |      |   |
| DC-BBS-FAN                                            | Access Daman YK    | 16 Nov 2022 Access Daman Y    | K 20 KB     |      |   |
| DDC-BBS-FAP ===                                       | Access Daman YK    | 16 Nov 2022 Access Daman Y    | K 22 KB     |      |   |
| DDC-BBS-FAQ 🕰                                         | Access Daman YK    | 16 Nov 2022 Access Daman Y    | K 30 KB     |      |   |
|                                                       |                    |                               |             | 9:50 | ٨ |

Gambar 4. 32 Mancore Babarsari (BBS)

Pada gambar 4. 33 merupakan *mirroring* BBS, untuk rumus yang digunakan dapat dilihat pada panah di gambar, rumus nya berisi link "ODC-BBC-FA" pada *sheet "mancore update*" dan diberi jarak batasnya hingga 505. Rumus nya berlaku pada seluruh *mirroring* STO *mancore*.

|   | → C (■<br>Mirrorring | docs.google.com<br>g BBS ☆ 🖻 🛷 | /spreadsh<br>즈 | ieets/d/1 | IjWBJ7v9  | UL6ZP   | DWwkwi    | ıU9oFxEl | Fz7kzFs  | sYIMs3C7   | ′qN0nM/edit#e   | gid=0           |                  |              | ्<br>्<br>्  | e *         | =J □ 4       |
|---|----------------------|--------------------------------|----------------|-----------|-----------|---------|-----------|----------|----------|------------|-----------------|-----------------|------------------|--------------|--------------|-------------|--------------|
|   | File Edit            | Tampilan Sisipkan              | Format         | Data A    | Vat Ekst  | ensi E  | Bantuan   | Terakhi  | r diedit | tanggal 12 | 2 Desember 202  | 2               |                  |              |              | $\gamma =$  |              |
| ŝ | ~ 8 7                | 100% <del>v</del> £ %          | .000           | 123 🕶     | Calibri   | *       | 10 👻      | BI       | ÷        | A è.       | 🖽 53 × 🗏        |                 | Ø - 💿 🖻          | ih ∀ ∗       | Σ- 🖌         |             | ^            |
|   | ✓ fx                 | =IMPORTRANGE("htt              | ps://docs      | .google.  | com/sprea | dsheet: | s/d/1Exvf | U7bgfr1c | 0hP7EfH  | LGyyCzz5   | M3E_EX5qpMXXr8/ | Ao/edit#gid=168 | 36373713", "MANC | ORE UPDATE!B | :AG505")     |             |              |
| Т | A                    | В                              | С              | D         | E         | F       | G         | н        | 1        | J          | K               | L               | М                | N            | 0            | р           | Q            |
| Ť |                      |                                |                |           |           |         |           |          |          |            |                 |                 |                  |              |              |             |              |
| 1 |                      | 0                              | LT             |           |           | EA      |           |          | OA       |            |                 | FEEDER          |                  |              |              |             | 00           |
|   |                      | OLT NAMA                       | OLT SLOT       | OLT POR   | T EA RACK | EA FTB  | EA PORT   | OA RACK  | OA FTB   | OA PORT    | FEEDER NAMA     | FEEDER KAP      | FEEDER CORE      | ODC NAMA     | ODC PANEL IN | ODC PORT IN | ODC SPLITT   |
|   | ODC-BBC-FAA          |                                |                |           |           |         |           |          |          |            |                 |                 |                  |              |              |             |              |
|   |                      | GPON00-D4-BBS-5                | 1              | 10        | 1         | 3       | 55        | 1        | 3        | 6          |                 |                 |                  | ODC-BBS-FAA  | 1            | 1           | SPL 1:4 KE C |
|   |                      | GPON00-D4-BBS-5                | 1              | 10        | 1         | 3       | 55        | 1        | 3        | 6          |                 |                 |                  | ODC-BBS-FAA  | 1            | 1           | SPL 1:4 KE C |
|   |                      | GPON00-D4-BBS-5                | 1              | 10        | 1         | 3       | 55        | 1        | 3        | 6          |                 |                 |                  | ODC-BBS-FAA  | 1            | 1           | SPL 1:4 KE C |
|   |                      | GPON00-D4-BBS-5                | 1              | 10        | 1         | 3       | 55        | 1        | 3        | 6          |                 |                 |                  | ODC-BBS-FAA  | 1            | 1           | SPL 1:4 KE C |
|   |                      | GPON00-D4-BBS-5                | 2              | 1         |           |         |           | Α        | 5        | 25         |                 |                 |                  | ODC-BBS-FAA  |              |             | SPL 1:4 KE C |
|   |                      | GPON00-D4-BBS-5                | 2              | 1         |           |         |           | A        | 5        | 25         |                 |                 |                  | ODC-BBS-FAA  |              |             | SPL 1:4 KE C |
|   |                      | GPON00-D4-BBS-5                | 2              | 1         |           |         |           | Α        | 5        | 25         |                 |                 |                  | ODC-BBS-FAA  |              |             | SPL 1:4 KE C |
|   |                      | GPON00-D4-BBS-5                | 2              | 1         |           |         |           | Α        | 5        | 25         |                 |                 |                  | ODC-BBS-FAA  |              |             | SPL 1:4 KE C |
|   |                      | GPON00-D4-BBS-5                | 2              | 2         |           |         |           | A        | 5        | 26         |                 |                 |                  | ODC-BBS-FAA  |              |             | SPL 1:4 KE C |
|   |                      | GPON00-D4-BBS-5                | 2              | 2         |           |         |           | Α        | 5        | 26         |                 |                 |                  | ODC-BBS-FAA  |              |             | SPL 1:4 KE C |
|   |                      | GPON00-D4-BBS-5                | 2              | 2         |           |         |           | Α        | 5        | 26         |                 |                 |                  | ODC-BBS-FAA  |              |             | SPL 1:4 KE C |
|   |                      | GPON00-D4-BBS-5                | 2              | 2         |           |         |           | Α        | 5        | 26         |                 |                 |                  | ODC-BBS-FAA  |              |             | SPL 1:4 KE C |
|   |                      | GPON00-D4-BBS-5                | 3              | 8         |           |         |           | A        | 5        | 27         |                 |                 |                  | ODC-BBS-FAA  |              |             | SPL 1:4 KE 1 |
|   |                      | GPON00-D4-BBS-5                | 3              | 8         |           |         |           | Α        | 5        | 27         |                 |                 |                  | ODC-BBS-FAA  |              |             | SPL 1:4 KE 1 |
|   |                      | GPON00-D4-BBS-5                | 3              | 8         |           |         |           | Α        | 5        | 27         |                 |                 |                  | ODC-BBS-FAA  |              |             | SPL 1:4 KE 1 |
|   |                      | GPON00-D4-BBS-5                | 3              | 8         |           |         |           | A        | 5        | 27         |                 |                 |                  | ODC-BBS-FAA  |              |             | SPL 1:4 KE 1 |
|   |                      | GPON00-D4-BBS-5                | 4              | 4         | 1         | 3       | 86        | 1        | 3        | 97         |                 |                 |                  | ODC-BBS-FAA  | 5            | 13          | SPL 1:4 KE 0 |
|   |                      | GPON00-D4-BBS-5                | 4              | 4         | 1         | 3       | 86        | 1        | 3        | 97         |                 |                 |                  | ODC-BBS-FAA  | 5            | 13          | SPL 1:4 KE 0 |
|   | ⊢ ≡ м                | ANCORE UPDATE                  | -              |           |           |         |           |          |          |            |                 |                 |                  | -            |              |             | Pelajari     |

Gambar 4. 33 Mirroring BBS

#### **B. PEMBAHASAN MAGANG**

Penulis melakukan bebrapa pekerjaan lainnya yang dapat dilihat pada Tabel 1 Rencana dan Realisasi Kegiatan Praktik Magang, untuk 1 bulan pertama penulis melakukan *input* data RFS, *delete custome involements* (CI), list data omset ODP. Selanjutnya untuk 2 bulan *extend* magang penulis melakukan pembuatan cuti HD Daman menggunakan data studio, lalu cek dan *update* data QR DC di Dava, lalu mengukur masal ibooster, melakukan penulusuran data port OLT, selanjutnya *switch to project by ask* untuk *project* membuat bot telegram yang dimana penulis bertugas untuk *mirroting* data nya, lalu *develop project* (data *dummy*), selanjutnya proses *mirroring project* untuk data *real* nya, selanjutnya melakukan *testing* dan revisi, dan terakhir dokumentasi *project*.

#### 1. PROBLEM YANG DITEMUKAN SEBAGAI TOPIK PRAKTIK MAGANG

Minimum sumber daya manusia yang ada di bagian DAMAN dalam mengelola RFS, sehingga memerlukan bantuan untuk melakukan input data RFS. Terdapat kendala saat melakukan input data RFS yaitu pada saat data di RFS tidak sesuai dengan data *sheet* maka harus menginputkan kembali semua nya sehingga sama dengan data *sheet*.

Untuk mirroring *bot* terdapat kendala saat melakukannya yaitu jika jarak batas nya tidak sesuai akan terjadi penumpukkan dan berakibat data nya eror di *sheet mirroring* dan jumlah ODC per STO nya itu sangat banyak maka harus diperhatikan se*detail* mungkin untuk meminimalisir *eror* atau terlewat pada saat *mirroring*. Permasalahan pemanggilan data sebelum dilakukan proses *mirroring* yaitu data ODC yang sangat banyak dan tidak bisa dikurangi yang berakibat hanya 1 STO saja yang berhasil dalam pemanggilan data yaitu Babarsari (BBS).

#### 2. ANALISA TERHADAP HASIL OBSERVASI

Pada tahap implementasi harus memahami dasar-dasar apa saja yang dibutuhkan untuk input data RFS dan *mirroring*. Berdasarkan hasil dari observasi magang telah mengetahui apa saja yang akan dibutuhkan, mulai dari proses bisnis yang terjadi dan perangkat yang digunakan untuk melakukan input data RFS dan *mirroring*. Dengan begitu dapat menyusun hasil observasi menjadi laporan yang baik dan benar.

#### 3. CAPAIAN MAGANG

Evaluasi dan pemantauan magang dilakukan setiap 1 minggu sekali bersama dengan pembimbing lapangan, sehingga kegiatan magang tetap terpantau oleh pembimbing lapangan dan *manager* DAMAN.

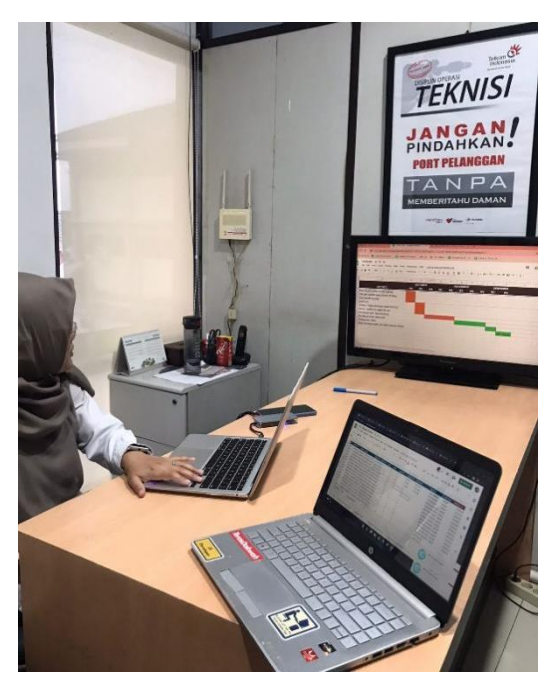

Gambar 4. 34 Evaluasi Dengen Pembimbing Lapangan

Input data RFS menggunakan UIM, untuk target perhari > 50 untuk total *input* data nya ada 602 data yang sudah *complete*. Dapat dilihat pada gambar 4. 35 pencapaian perhari nya.

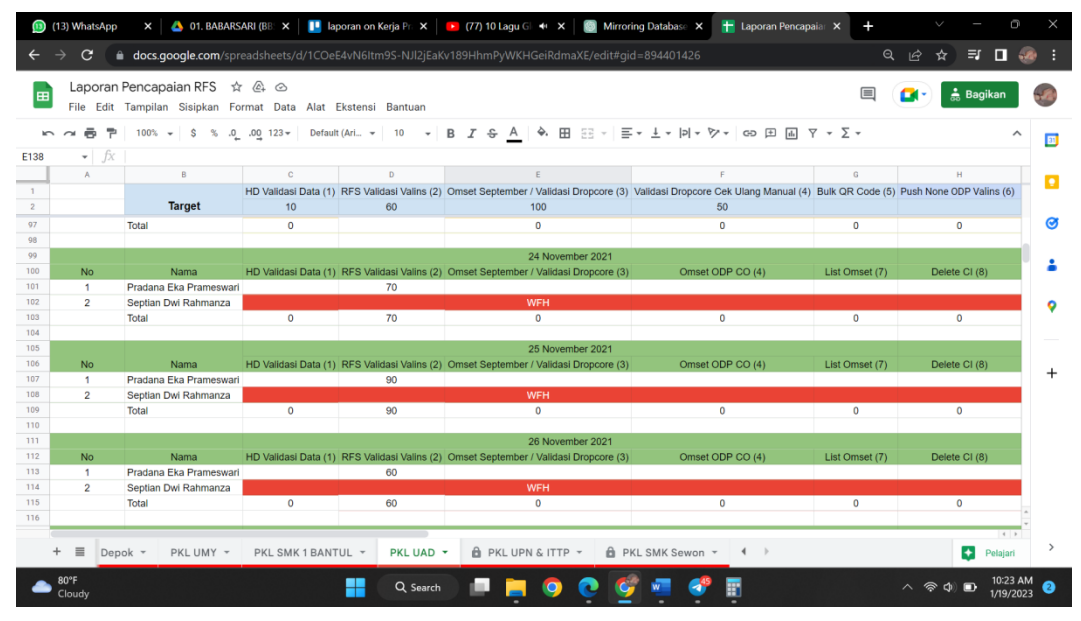

Gambar 4. 35 Pencapaian Input RFS Menggunakan UIM

Pada gambar 4. 36 dapat dilihat hasil *mirroring bot* telegram yang telah dilakukan per STO.

| Ŧ | Mirrorring BBS 🏥 🗘 | Access Daman YK | 12 Des 2022 saya            | 227 KB |
|---|--------------------|-----------------|-----------------------------|--------|
| Ħ | Mirrorring KGD     | Access Daman YK | 14 Des 2022                 | 259 KB |
| Ŧ | Mirroring BTL      | Access Daman YK | 12 Des 2022 saya            | 342 KB |
| Ŧ | Mirroring GOD 🚢    | Access Daman YK | 13 Des 2022                 | 206 KB |
| E | Mirroring KLS 🚢    | Access Daman YK | 12 Des 2022 saya            | 183 KB |
| Ŧ | Mirrorring PKM     | Access Daman YK | 12 Des 2022 saya            | 194 KB |
| Ŧ | Mirrorring KEN     | Access Daman YK | 13 Des 2022                 | 116 KB |
|   | Mirrorring KBU     | Access Daman YK | 18 Jan 2023                 | 730 KB |
| Ŧ | Mirrorring PGR     | Access Daman YK | 15 Des 2022 090_Septian Dwi | 821 KB |
| Ŧ | Mirrorring SMN     | Access Daman YK | 15 Des 2022 saya            | 286 KB |
| Ŧ | Mirrorring WNS     | Access Daman YK | 15 Des 2022 saya            | 173 KB |
| Ħ | Mirrorring WTS 🚢   | Access Daman YK | 15 Des 2022 090_Septian Dwi | 119 KB |

Gambar 4. 36 Hasil Mirroring

## 4. KEBERLANJUTAN

Kegiatan kerja praktik magang ini tidak berkelanjutan.

# BAB V PENUTUP

## A. KESIMPULAN

Dari pengalaman penulis dalam parktik magang di Telkom Akses Yogyakarta dapat disimpulkan sebagai berikut:

- Validasi data menggunakan valins dapat mempermudah dalam melakukan validasi RFS karena menggunakan valins dapat mempercepat waktu validasi data RFS.
- 2. Memudahkan untuk mengelola inventori jaringan dan memastikan bahwa data RFS yang dimasukkan sesuai dengan standar yang ditentukan sehingga dapat digunakan dengan benar dalam sistem lain. Ini memastikan bahwa data yang diterima akurat dan dapat digunakan untuk proses bisnis yang tepat.
- 3. Mirroring data adalah proses penting untuk menjaga keamanan data dan memastikan bahwa data dapat dipulihkan jika terjadi masalah pada sumber utama. Namun, perlu diingat bahwa proses mirroring data harus dikonfigurasi dan dijalankan dengan benar untuk memastikan bahwa data yang disalin akurat dan up-to-date.

### B. SARAN

Saran dari penulis dalam praktik magang di Telkom Akses Yogyakarta, sebagai berikut:

- Pastikan untuk mengatur dan memantau proses validasi secara reguler untuk memastikan bahwa data RFS yang diterima sesuai dengan standar yang ditentukan.
- Pastikan untuk memperbarui UIM secara berkala untuk memastikan kompatibilitas dengan sistem lain yang digunakan dalam proses bisnis dan untuk mendapatkan fitur terbaru yang dapat membantu dalam proses validasi data RFS.
- 3. Pastikan untuk mengkonfigurasi mirroring data sesuai dengan kebutuhan dan jangan lupa untuk melakukan testing sebelum digunakan dalam proses produksi.

## DAFTAR PUSTAKA

- [1] A. CENTAURY, "VALIDASI DATA MENGGUNAKAN UIM," Senin Agustus 2017. [Online]. Available: https://www.coursehero.com/u/file/24157974/Aldo-Laporan-Kp-versi-3doc/?justUnlocked=1.
- [2] T. Akses, "logo-telkom-akses," [Online]. Available: https://www.kpptel.co.id/logo-telkom-akses-2018-300x148-putih/.